### Manage Performance Reports

 Grant Number:
 S-H1-80-32-000
 LOCCS Authorized Amount:
 \$5,321,723.00

 Grante Name:
 Habitat for Humanity International Inc
 Grant Award Amount:
 \$5,321,723.00

 Appropriation Code:
 Action Plan Status:
 Grant Status:
 Friction Protection Grant Program:

 Grant Status:
 Vouchers, Performance Reports, and Microstrategy
 Noncostrategy

#### Reports by Reporting Period 7

| Reporting Period        | Due Date   | Original Submission Date | Latest Submission Date | Report Status          | Final Performance Report | Actions |
|-------------------------|------------|--------------------------|------------------------|------------------------|--------------------------|---------|
| 10/01/2021 - 03/31/2022 | 04/30/2022 |                          |                        | Original - In Progress |                          | 🛓 💥 🧿   |
| 04/01/2021 - 09/30/2021 | 10/30/2021 | 10/28/2021               | 10/28/2021             | Reviewed and Approved  |                          | 🛓 🛇 🥝   |
| 10/01/2020 - 03/31/2021 | 04/30/2021 | 04/29/2021               | 04/29/2021             | Reviewed and Approved  |                          | 🛓 🛇 🙆   |
| 04/01/2020 - 09/30/2020 | 10/30/2020 | 10/29/2020               | 10/29/2020             | Reviewed and Approved  |                          | 🛓 🛇 🥝   |
| 10/01/2019 - 03/31/2020 | 04/30/2020 | 04/28/2020               | 04/28/2020             | Reviewed and Approved  |                          | ₹ ⊘0    |
| 04/01/2019 - 09/30/2019 | 10/30/2019 | 04/24/2020               | 04/24/2020             | Reviewed and Approved  |                          | 🛓 🛇 🛛   |
| 10/01/2018 - 03/31/2019 | 04/30/2019 | 04/24/2020               | 04/24/2020             | Reviewed and Approved  |                          | ₹ ⊘0    |

### Key Main Navigation Bar Menus - 2020

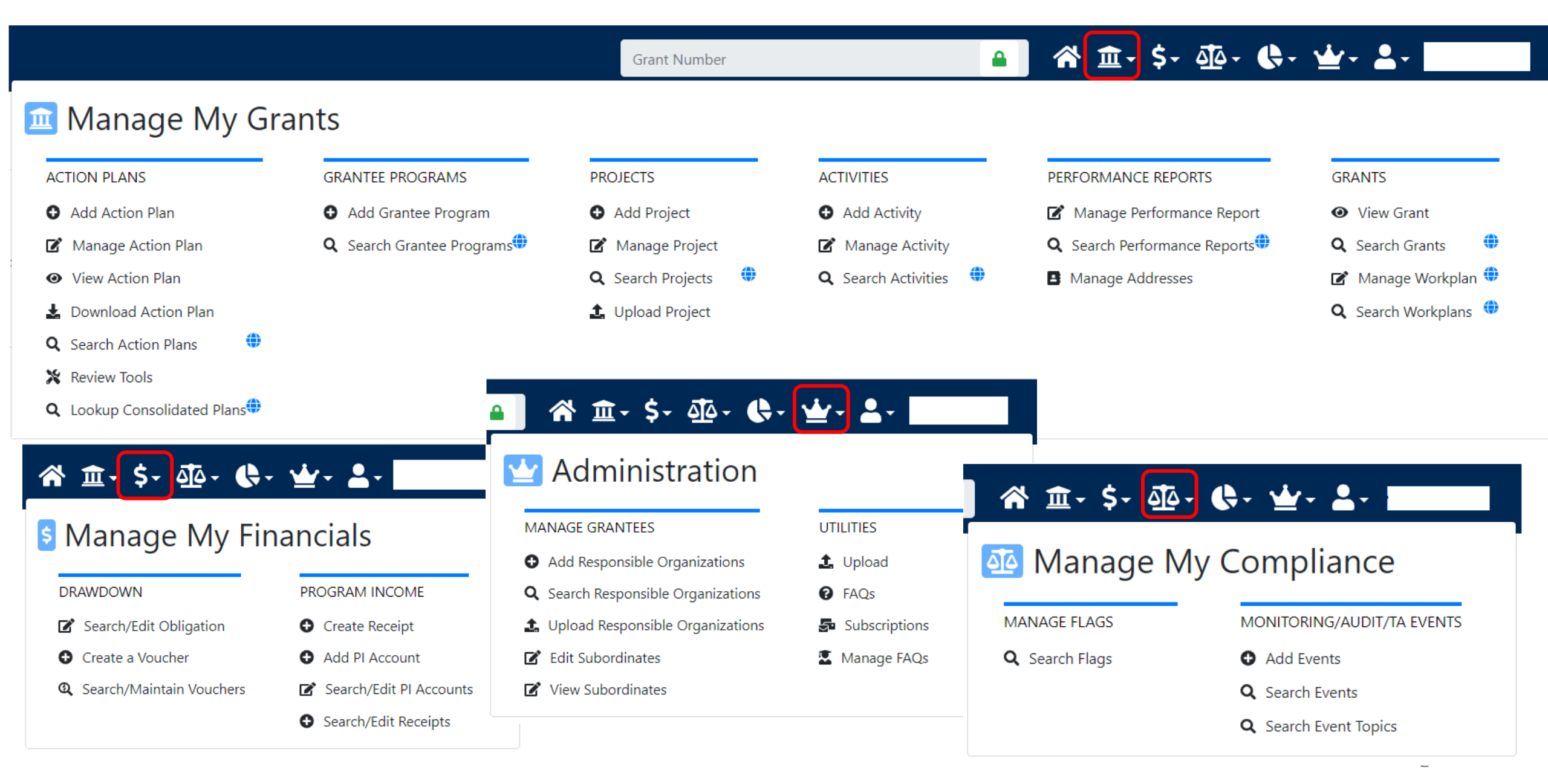

| Home Grant Management | Financial | Compliance | Administration | Utilities |
|-----------------------|-----------|------------|----------------|-----------|
|                       |           |            |                |           |
|                       |           |            |                |           |
|                       |           |            |                |           |
|                       |           |            |                |           |
|                       |           |            |                |           |
|                       |           |            |                |           |
|                       |           |            |                |           |
|                       |           |            |                |           |
|                       |           |            |                |           |
|                       |           |            |                |           |
|                       |           |            |                |           |
|                       |           |            |                |           |
|                       |           |            |                |           |
|                       |           |            |                |           |
|                       |           |            | Financial IN   | lodule    |

Obligations | Program Income | Vouchers

# Financial Module Overview: Three Main Components

- **1. Program Income.** *If applicable,* Receipts and PI Accounts are dependent on Locked Grant.
- 2. Obligations are dependent on Locked Grant.
- 3. Drawdowns (Vouchers) are <u>not</u> dependent on Locked Grant.

Disaster Recovery Grant Reporting System

| Disaster Recovery Orant Reporting System |                          |                            |                                             |        |  |  |
|------------------------------------------|--------------------------|----------------------------|---------------------------------------------|--------|--|--|
| 2013 NDR   B-13-DS-                      | 34-0002                  |                            |                                             |        |  |  |
| Home Grant Management -                  | Financial - Compliance - | Administration - Utilities | <ul> <li>Kinnane, Diane [T028GR]</li> </ul> | Logout |  |  |
| Home                                     | Drawdown                 | Program Income             |                                             |        |  |  |
|                                          | Search/Edit Obligation   | Create Receipt             |                                             |        |  |  |
| DRGR Update (05/19/2017                  | Create Voucher           | Add PI Account             |                                             |        |  |  |
| R7.13 deployed on May 22, 2017           | Search/Maintain Vouchers | Search/Edit PI Accounts    |                                             |        |  |  |
| DDCD Cuide, Tools and W                  |                          | Search/Edit Receipts       |                                             |        |  |  |
| DRGR Guide, 10015 and W                  |                          |                            |                                             |        |  |  |

# Drawing Funds – Overview

- Drawdown Process
  - 1. Obligate Funds
  - 2. Create Draw Voucher
  - 3. Approve Draw Voucher
- Draw Corrections
  - Revise

Home

- Reject
- Cancel

Remember to include support documents in Steps 2 or 3

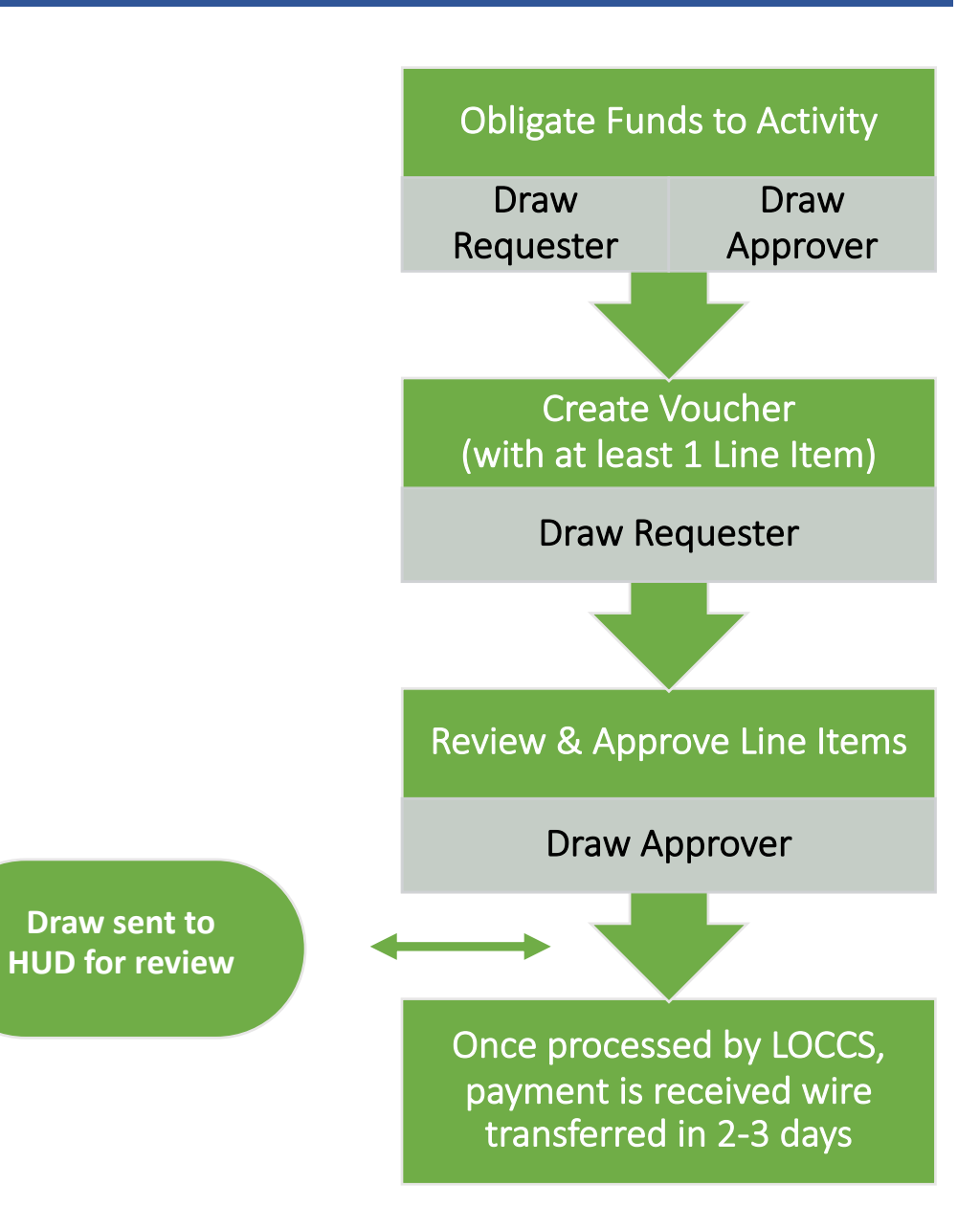

# Vouchers – Create and Approve – Roles Voucher Line Items

|                | View | Create or<br>Revise | Cancel | Approve or<br>Reject | Revoke<br>Approval |
|----------------|------|---------------------|--------|----------------------|--------------------|
| ALL            | X    |                     |        |                      |                    |
| Draw Requester | X    | X                   | X      |                      |                    |
| Draw Approve   | X    |                     |        | X                    | X                  |

### Drawing Funds – Voucher Process Detail

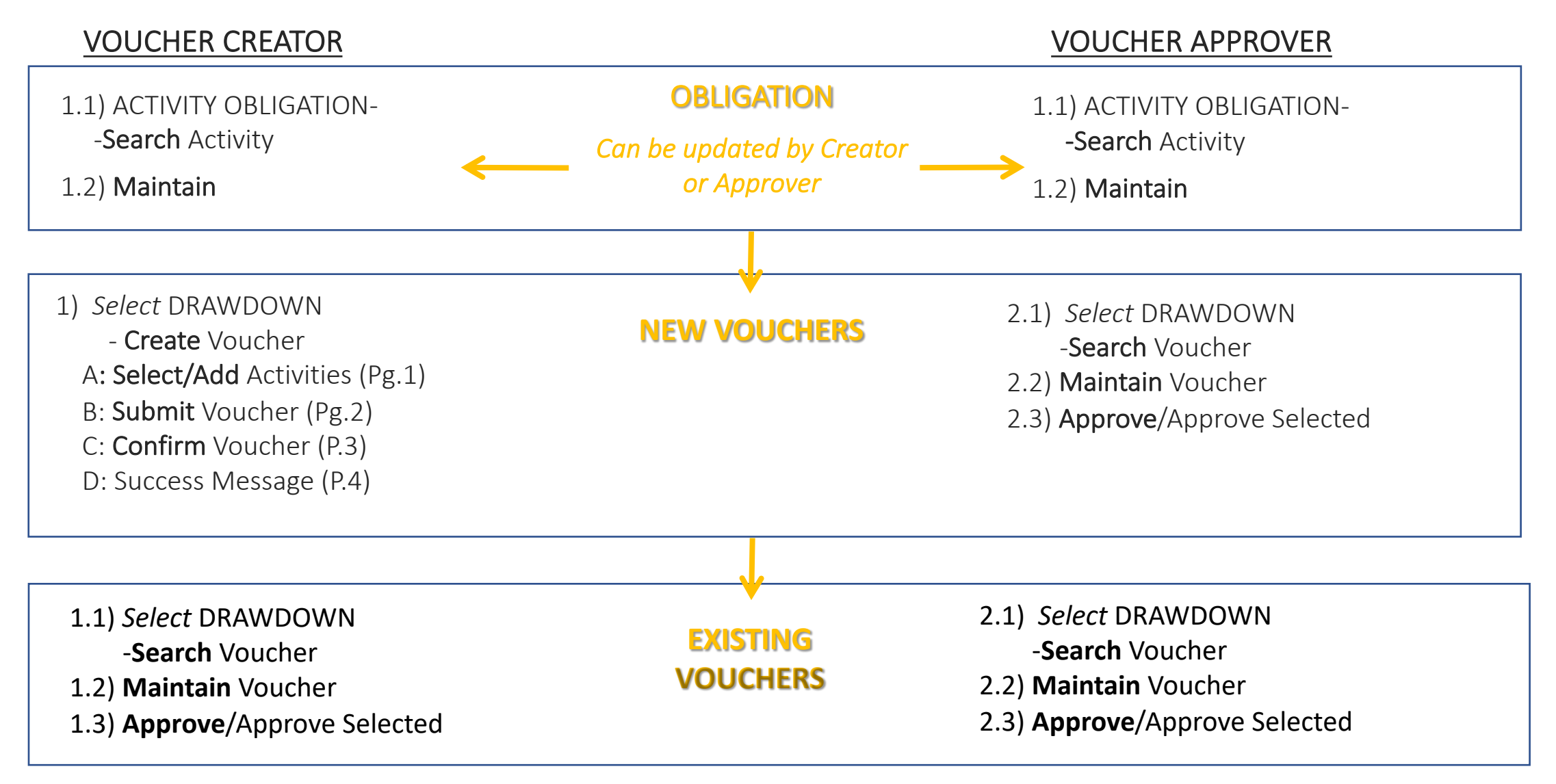

# Drawing Funds – HUD Role

- Approve action plan and remove drawdown block on grant
- If grantee updates Action Plan with new activities the updated plan must be approved before draws can occur on new activities too
- Assist with DRGR user roles to ensure grantees have at least one drawdown requestor and approver.
- Get help from CFO if grantee has missing Tax ID (TIN) or Bank Routing Information in LOCCS.
- Check activity status is UNDERWAY. Grantees cannot draw against activities in PLANNED or COMPLETE status

| Home                                                                                                    | Grant Manager                                                                                                    | ment                                                                                                    | Financial                                                                                                    | Compliance                                                                                                    | Administratio                                                                                                    | on Utilit                                                                                                    | ies                                                                                                    |
|----------------------------------------------------------------------------------------------------|----------------------------------------------------------------------------------------------------|----------------------------------------------------------------------------------------------------|----------------------------------------------------------------------------------------------------|----------------------------------------------------------------------------------------------------|----------------------------------------------------------------------------------------------------|----------------------------------------------------------------------------------------------------|----------------------------------------------------------------------------------------------------|
| Drawir                                                                                                    | ng Funds                                                                                                    | – Oblig                                                                                                    | gations                                                                                                    | ☆ 重、\$- 4                                                                                                    | ▲- <b>()</b> - <b>()</b> - <b>2</b>                                                                                                    |                                                                                                    |                                                                                                    |
|                                                                                                    |                                                                                                    |                                                                                                    |                                                                                                    | <ul> <li>IVIANAGE</li> <li>DRAWDOWN</li> <li>Search/Edit Obli</li> <li>Create a Vouche</li> <li>Search (Maintain</li> </ul> | program<br>gation<br>r • • Add Pl                                                                                                    | S<br>M INCOME<br>e Receipt<br>M Account                                                                                                    |                                                                                                    |
| Activity Obligation<br>Search for Activities to Oblig<br>Search Criteria<br>Grant Number:<br>B-13-DS-34-0002 | Jate                                                                                                    | nt                                                                                                    | Grantee Activity # Number:                                                                                                    | Search/Maintain                                                                                                    | Vouchers 🖉 Search<br>O Search<br>Responsible Organ                                                                                                    | h/Edit PI Accounts<br>h/Edit Receipts                                                                                                    |                                                                                                    |
| Search Reset Upload Fina                                                                                     | Activity Obligation<br>Search for Activities to Obligate<br>Search Criteria<br>Grant Number:<br>B-13-D5-34-0002                                                                                                    |                                                                                                    | Grantee Activity # Nur                                                                                                    | nber:                                                                                                    | Responsible Organization:                                                                                                    |                                                                                                    |                                                                                                    |
|                                                                                                    | Search         Reset         Upload Financial           Results Page 1 of 2         (12 activities for           B-13-05-34-0002         B-13-05-34-0002           B-13-05-34-0002         B-13-05-34-0002           B-13-05-34-0002         B-13-05-34-0002           B-13-05-34-0002         B-13-05-34-0002           B-13-05-34-0002         B-13-05-34-0002           B-13-05-34-0002         B-13-05-34-0002           B-13-05-34-0002         B-13-05-34-0002           B-13-05-34-0002         B-13-05-34-0002           B-13-05-34-0002         B-13-05-34-0002 | Data<br>ind) Grantes Activity #  1  NDR-DEP-RRGP-ADMIN NDR-DEP-RRGP-ADMIN NDR-DEP-RRGP-ECONOMIC-OV NDR-DEP-RRGP-ESILIENCE-OV NDR-DEP-RRGP-RESILIENCE-OV NDR-DEP-RRGP-SCIAL-OV NDR-DEP-RRGP-SCIAL-OV | Res<br>ABI<br>NEW JERSEY DEPARTM<br>NEW JERSEY DEPARTM<br>NEW JERSEY DEPARTM<br>NEW JERSEY DEPARTM<br>NEW JERSEY DEPARTM<br>NEW JERSEY DEPARTM<br>NEW JERSEY DEPARTM<br>NEW JERSEY DEPARTM | ponsible Organization                                                                                                    | Activity Type<br>Repair of a dike or dam or str<br>Administration e.g., general m<br>Economic measures of outcomes<br>Environmental measures of outc<br>Planning e.g. urban environmen<br>Resilience measures of outcomes re<br>Social measures of outcomes re<br>Planning e.g. urban environmen<br>Planning e.g. urban environmen<br>Administration e.g., general m | Activity Title NDR DEP RRGP ADMIN NDR DEP RRGP ADMIN NDR DEP RRGP ECONOMIC OV NDR DEP RRGP ECONOMIC OV NDR DEP RRGP RESILIENCE OV NDR DEP RRGP RESILIENCE OV NDR DEP RRGP SOCIAL OV NDR DEP RRPG NDR DEP TK NDR DEP TK NDR DEP TK ADMIN | Action<br>Maintain<br>Maintain<br>Maintain<br>Maintain<br>Maintain<br>Maintain<br>Maintain<br>Maintain<br>Maintain<br>Maintain |

# Drawing Funds – Obligations

#### Activity Obligation

Add-Edit Obligation Line Item

Return to Search Obligation

| Grant #         | Grantee Activity #     | Responsible Organization | Activity Type                  | Activity Title                                  |
|-----------------|------------------------|--------------------------|--------------------------------|-------------------------------------------------|
| B-12-DT-34-0001 | 12-CDBG-DR-0278A-PF-UN | Cranford Township        | Rehabilitation or reconstructi | Cranford - Detention Basin/Parking Lot Reconst. |

| Total Budget: \$500,000.00                      | Total Drawn Amount: \$500,000.00        |                         |
|-------------------------------------------------|-----------------------------------------|-------------------------|
| Total Obligated Amount: \$500,000.00            | Total Program Funds Drawn: \$500,000.00 | Relevant Financial Info |
| Available for Obligation: \$0.00                | Total Program Income Drawn: \$0.00      |                         |
| Obligation Amount: \$500000.00<br>Save   Cancel | Obligation Amount                       |                         |

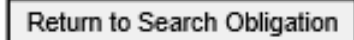

# Drawing Funds – Obligations

Obligation amounts must be less than or equal to the **Total Activity** Budget and greater than or equal to the Total Drawn Amount.

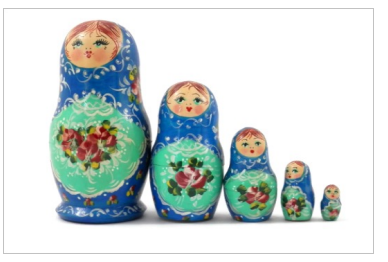

### Activity Budget $\geq$ Obligation $\geq$ Total Activity Drawn Amount (PF+PI)

### $$1,000,000 \ge $500,000 \ge $200,000$

- Cannot decrease the obligation amount to less than the amount that has already been drawn down.
- Grantees must enter BOTH Program Funds and Program Income as part of the Total Activity Budgets and Activity Obligations.

# Vouchers – Supporting Documentation

- Grantee must attach supporting documents to voucher:
  - Sufficient detail that the draw request was reviewed and approved in accordance with grantee procedures and conforms to grant requirements.
- HUD GTR and HUD Grants Officer review and approve.

### Vouchers – Block Draws

- Draws can be blocked:
  - By HUD at the Grant, Project and Activity level (see next slides); or
  - By the Grantee Admin at the <u>Activity</u> level.
- Grantee users cannot:
  - Create a voucher on or after a block drawdown date; or
  - Approve a voucher with a 'submission date' on or after a block drawdown date.
- Troubleshooting
  - Communicate with GTR if draw is blocked by HUD.
  - See Fact Sheet on HUD Exchange.

### Vouchers – Block Draws

Grants

#### View Grant

### Grant Level

| Close   View Grant History Grant Cl | loseout Checklist                         |
|-------------------------------------|-------------------------------------------|
| Grant Number:<br>B-11-DN-99-0001    | State Grantee: No                         |
| Grant Name:                         |                                           |
| Grant Amount:<br>\$10,000,000.00    | Appropriation:<br>NSP                     |
|                                     | CFDA Number:                              |
| Disaster:<br>NSP                    |                                           |
| Award Date:<br>07/01/2011           | Grantee:                                  |
|                                     | HUD Voucher Approval Threshold:<br>\$0.00 |
| Block Grant Drawdown     Blocked    | TIN #                                     |
| Block Grant Obligation              |                                           |
| Program Income Waiver Date:         | HUD Office:                               |

### Vouchers – Block Draws

### Project Level

#### Project

Home

**View Project** 

Grant #: B-13-DS-36-0001

Project #: NY01Hsg-R1

Project Title: A. Recreate NY Smart Home Repair & Reconstruction

Description: Disaster Recovery Housing Repair, Reconstruction and Mitigation

| Project Budget Amount: |
|------------------------|
| \$175,000,000.00       |

Project Status:

Open

**Project Effective Date: Revolving Loan Fund** HUD Block Drawdown Date: **HUD Block Drawdown** 05/13/2015

### Activity Level

| *Indicates Required Field                                                                                                    |                                    |
|----------------------------------------------------------------------------------------------------|------------------------------------|
| Grant Number:                                                                                                    | View Existing Activitie            |
| B-13-DS-36-0001                                                                                                    | Select Option                      |
|                                                                                                    | View Activity Details              |
|                                                                                                    |                                    |
| *Activity Type:                                                                                                    |                                    |
| *Activity Type:<br>Rehabilitation/reconstruction of residential structures •                                                                        | ]                                  |
| *Activity Type:<br>Rehabilitation/reconstruction of residential structures •<br>Block Drawdown:                                                     |                                    |
| *Activity Type:<br>Rehabilitation/reconstruction of residential structures •<br>Block Drawdown:<br>Blocked by Grantee                               | Block Drawdown Date:               |
| *Activity Type:<br>Rehabilitation/reconstruction of residential structures •<br>Block Drawdown:<br>Blocked by Grantee<br>Activity Draw Block by HUD | Block Drawdown Date:<br>05/13/2015 |

### **Create Vouchers – Overview**

- Build the voucher in four steps:
  - 1. Select Activities.

1a. Search for Activities.

1b. Select Fund Type (PF or PI).

- 2. Confirm Activities and enter Drawdown Amount per line items.
- 3. Confirm Voucher.
- 4. Verify voucher is confirmed.

### Create Vouchers – Step 1: Select Activities

Necessary Role: Request Drawdown

| ₳ ፹ \$- ₫- €-                                                          | <b>₩</b> • <b>≛</b> •                                            |                                                 |                                                                             |                                         |                    |
|------------------------------------------------------------------------|------------------------------------------------------------------|-------------------------------------------------|-----------------------------------------------------------------------------|-----------------------------------------|--------------------|
| S Manage My Fir<br>DRAWDOWN                                            | PROGRAM I<br>PROGRAM I                                           | Drawdown<br>Create Voucher - Page 1             | of 4 (Select Activities)                                                    |                                         |                    |
| <ul> <li>Create a Voucher</li> <li>Search/Maintain Vouchers</li> </ul> | <ul> <li>Add PI A</li> <li>Search/I</li> <li>Search/E</li> </ul> | Continue<br>Voucher Created For:<br>Denver1, CO | Requested Submission<br>Date:<br>08/22/2011<br>Select Date (ex: mm/dd/yyyy) |                                         |                    |
|                                                                        |                                                                  | Voucher Items Grant # Add More Activities       | Responsible Organization                                                    | Activity Type<br>No Activities Selected | Grantee Activity # |

### Create Vouchers – Step 1a: Search for Activities

# Search by Grant number, Activity Type, or just select Search to view all possible Activities.

#### Drawdown

| Search for Activities to Crea           | te Voucher      |                                   | <u>Help?</u>                   |                                        |
|-----------------------------------------|-----------------|-----------------------------------|--------------------------------|----------------------------------------|
| Search Criteria<br>Grant #:<br>Select - | Project #:      | Receipt Fund Type:<br>Select -    | Program Income Account Number: | Search criteria<br>should include      |
| Grantee Activity Number:                | Activity Title: | Activity Type:                    | Responsible Organization:      | the grant<br>number if the<br>user has |
| Add Selected Activities to V            | /oucher         | Return To Create Voucher (Page 1) |                                | than one<br>grant.                     |

### Create Vouchers – Step 1b: Select Fund Type

| Drawdown                       |                 |                    |                                |
|--------------------------------|-----------------|--------------------|--------------------------------|
| Search for Activities to Creat | te Voucher      |                    | Help?                          |
| Search Criteria                |                 |                    |                                |
| Grant #:                       | Project #:      | Receipt Fund Type: | Program Income Account Number: |
| B-08-MN-99-0103 -              |                 | Select -           |                                |
| Grantee Activity Number:       | Activity Title: | Activity Type:     | Responsible Organization:      |
|                                |                 |                    |                                |
| Search   Reset                 |                 |                    |                                |
|                                |                 |                    |                                |

Results Page 1 of 1 (7 activities found)

| <u>Grant #</u>  | Responsible<br>Organization         | Activity Type                                              | Project #            | <u>Grantee</u><br>Activity #       | Activity Title                        | Program<br>Income<br>Account #    | Select<br>Program<br>Funds | Select<br>Receipt<br>Funds |
|-----------------|-------------------------------------|------------------------------------------------------------|----------------------|------------------------------------|---------------------------------------|-----------------------------------|----------------------------|----------------------------|
| B-08-MN-99-0103 | City and<br>County of<br>Denver-BHS | Administration                                             | NSP1-<br>Admin       | NSP1-<br>Admin Admin Admin         |                                       | City of<br>Denver - PI<br>Account | ×                          |                            |
| B-08-MN-99-0103 | City and<br>County of<br>Denver-BHS | Construction of new housing                                | NSP1-E-<br>Red't     | NSP1-E-<br>Redev't MF<br>City LMMI | Redevelopment<br>MultiFamily<br>LMMI  | City of<br>Denver - PI<br>Account | ×                          | X                          |
| B-08-MN-99-0103 | City and<br>County of<br>Denver-BHS | Land Banking - Acquisition<br>(NSP Only)                   | NSP1-C-<br>LB        | NSP1-C LB<br>SF City               | Land Banking<br>Single-Family<br>LMMI | City of<br>Denver - PI<br>Account |                            | <u>×</u>                   |
| B-08-MN-99-0103 | Denver<br>Affordable<br>Housing     | Rehabilitation/reconstruction of residential structures    | NSP1-B-<br>Acq/Rehab | NSP1-B<br>A/R SF<br>DAH LH25       | Acq/Rehab<br>Single-Family<br>LH25    | DAH - PI<br>Account               |                            | ×                          |
| B-08-MN-99-0103 | Greater<br>Denver<br>Housing Help   | Rehabilitation/reconstruction of residential structures    | NSP1-B-<br>Acq/Rehab | NSP1-B<br>A/R MF<br>DHH LH25       | Acq/Rehab<br>Multifamily LH25         | GDHH - PI<br>Account              | ×                          |                            |
| B-08-MN-99-0103 | Greater<br>Denver<br>Housing Help   | Rehabilitation/reconstruction of residential structures    | NSP1-B-<br>Acq/Rehab | NSP1-B<br>A/R MF<br>DHH LMMI       | Acq/Rehab<br>Multifamily LMMI         | GDHH - PI<br>Account              | X                          | <u>×</u>                   |
| B-08-MN-99-0103 | Housing for<br>the People           | Rehabilitation/reconstruction<br>of residential structures | NSP1-B-<br>Acq/Rehab | NSP1-B<br>A/R SF HP<br>LH25        | Acq/Rehab<br>Single-Family<br>LH25    | GENERAL<br>ACCOUNT                |                            | X                          |

Select Activities and Fund Type to include on voucher.

# Create Vouchers – Step 2: Confirm Activities and Enter Amounts

#### Drawdown

| Continue             |                                     |                                                            |                      |                              |                                     |                   |                                   |                     |
|----------------------|-------------------------------------|------------------------------------------------------------|----------------------|------------------------------|-------------------------------------|-------------------|-----------------------------------|---------------------|
| /oucher Created For: |                                     | Requested Submission<br>Date:                              |                      |                              |                                     |                   |                                   |                     |
| Denver01, CO         |                                     | 01/10/2012<br>Select Date (ex: mm/dd/yyyy)                 |                      |                              |                                     |                   |                                   |                     |
| Voucher Items        |                                     |                                                            |                      |                              |                                     | 4                 | -                                 |                     |
| Grant #              | Responsible<br>Organization         | Activity Type                                              | Project #            | Grantee<br>Activity<br>#     | Title                               | Fund<br>Type      | Program<br>Income<br>Account      | Select to<br>Remove |
| B-08-MN-99-0103      | City and<br>County of<br>Denver-BHS | Administration                                             | NSP1-<br>Admin       | NSP1-<br>Admin               | Admin                               | PROGRAM<br>FUND   | City of<br>Denver -<br>PI Account |                     |
| B-08-MN-99-0103      | Denver<br>Affordable<br>Housing     | Rehabilitation/reconstruction<br>of residential structures | NSP1-B-<br>Acq/Rehab | NSP1-B<br>A/R SF<br>DAH LH25 | Acq/Rehab<br>Single-<br>Family LH25 | PROGRAM<br>FUND   | DAH - PI<br>Account               |                     |
| B-08-MN-99-0103      | Greater Denver<br>Housing Help      | Rehabilitation/reconstruction<br>of residential structures | NSP1-B-<br>Acq/Rehab | NSP1-B<br>A/R MF<br>DHH LH25 | Acq/Rehab<br>Multifamily<br>LH25    | PROGRAM<br>FUND   | GDHH - PI<br>Account              |                     |
| B-08-MN-99-0103      | Denver<br>Affordable<br>Housing     | Rehabilitation/reconstruction<br>of residential structures | NSP1-B-<br>Acq/Rehab | NSP1-B<br>A/R SF<br>DAH LH25 | Acq/Rehab<br>Single-<br>Family LH25 | PROGRAM<br>INCOME | DAH - PI<br>Account               |                     |
|                      | Greater Denver                      | Rehabilitation/reconstruction                              | NSP1-B-              | NSP1-B                       | Acq/Rehab                           | PROGRAM           | GDHH - PI                         |                     |

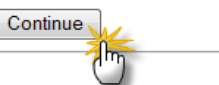

#### **Financial** Compliance Home Grant Management Administration Utilities Create Vouchers – Step 2 Confirm Activities and Enter Amounts Drawdown Create Voucher - Page 2 of 4 (Submit) Help? Submit Voucher Return To Create Voucher (Page 1) Cancel Voucher Voucher #: Requested Submission Date: 169889 01/10/2012 Program Income Voucher Created For: Created by: is drawn before Denver01, CO T001GR T001GR Program Funds. Voucher Items Grantee Activity Program Project # Activity Activ Available Responsible Fund Drawdown Activity Type Grant # Income Status Organization Туре Amount Amount Account \$1,000,000.00 s 10000 B-08-MN-99-0103 City and Administration NSP1-NSP1-Admin PROGRAM City of County of Admin Admin FUND Denver Denver-BHS PI Account B-08-MN-99-0103Denver Rehabilitation/reconstructionNSP1-B-NSP1-B Acg/Rehab PROGRAM DAH - PI \$400,000.00 \$ 25000 Affordable of residential structures Acq/Rehab A/R SF Single-FUND Account Family Housing DAH LH25 LH25 Acg/Rehab PROGRAM DAH - PI \$100,000.00 B-08-MN-99-0103Denver Rehabilitation/reconstructionNSP1-B-NSP1-B \$ 100000 Singleof residential structures Acg/Rehab A/R SF INCOME Account Affordable Housing DAH Family LH25 LH25 \$2,975,000.00 s 10000 Rehabilitation/reconstructionNSP1-B- NSP1-B Acq/Rehab PROGRAM GDHH -B-08-MN-99-0103 Greater of residential structures Acq/Rehab A/R MF Multifamily FUND PI Denver

# Create Vouchers – Program Fund Draws – Math Rules

- DRGR requires all PI Received in each RLF or PI account to be used before drawing **Program Funds**.
- Similar rules will apply to Activities outside RLF and PI accounts (General Account).

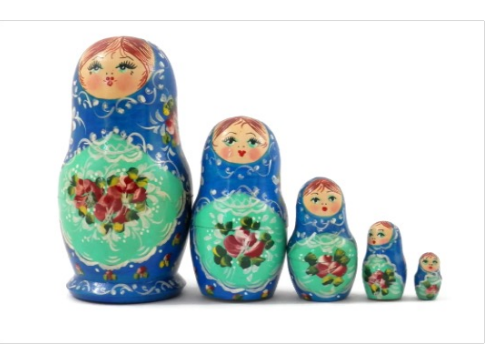

Total Available Activity Amount =

**Obligated Amount** 

- (Activity Total Drawn Amt. (PI+PF) +Activity Draw Pending (PI+PF)
- Balance PI Available of Program Income (General/RLF/PI Account) + Pending PI Draws (General/RLF/PI Account)

# Create Vouchers – Program Income Draws – Math Rules

• **Program Income** draws are subtracted from the Total Activity Budget.

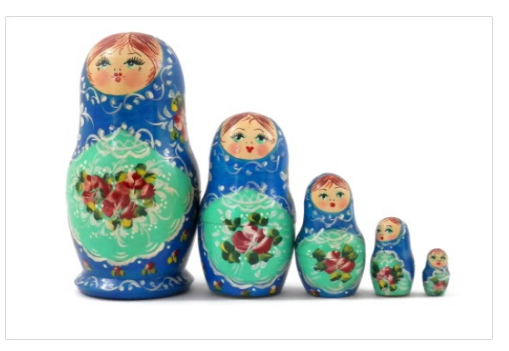

Available Activity Amount =

Sum of All PI Received for in General/RLF/PI Account

Drawn PI (in General/RLF/PI Acct) + Pending PI Draws (in General/RLF/PI Acct)

Help?

### Create Vouchers – Available Amount Detail

#### Drawdown

Create Voucher - Page 2 of 4 (Submit)

| Submit Voucher  |                                     | Return To Create Voucher (Pag                              | je I)                |                                 | Cancel Vo                             | oucner              | Click                                | con "A                             | vailab                    | le Arr        | nour |
|-----------------|-------------------------------------|------------------------------------------------------------|----------------------|---------------------------------|---------------------------------------|---------------------|--------------------------------------|------------------------------------|---------------------------|---------------|------|
| oucher #:       |                                     | Requested Su<br>Date:                                      | bmission             |                                 |                                       |                     | to                                   | unders                             | stand h                   | now [         | DRGI |
| 69888           |                                     | 01/10/2012                                                 |                      |                                 |                                       |                     | ge                                   | enerate                            | ed this                   | num           | ber. |
| oucher Created  | For:                                | Created by:                                                |                      |                                 |                                       |                     | 0                                    |                                    |                           |               |      |
| enver01, CO     |                                     | T001GR T001G                                               | R                    |                                 |                                       |                     |                                      |                                    |                           |               |      |
| Voucher Items   |                                     |                                                            |                      |                                 |                                       |                     |                                      |                                    |                           |               |      |
| <u>Grant #</u>  | <u>Responsible</u><br>Organization  | Activity Type                                              | Project #            | Grantee<br>Activity<br>#        | Activity<br>Title                     | <u>Fund</u><br>Type | Program<br>Income<br>Account         | <u>tvailable</u><br>t <u>mount</u> | <u>Drawdown</u><br>Amount | <u>Status</u> |      |
| B-08-MN-99-0103 | City and<br>County of<br>Denver-BHS | Administration                                             | NSP1-<br>Admin       | NSP1-<br>Admin                  | Admin                                 | PROGRAM<br>FUND     | City of<br>Denver -<br>PI<br>Account | 1,000,000.00                       | \$                        |               |      |
| B-08-MN-99-0103 | Denver<br>Affordable<br>Housing     | Rehabilitation/reconstruction<br>of residential structures | NSP1-B-<br>Acq/Rehab | NSP1-B<br>A/R SF<br>DAH<br>LH25 | Acq/Reha<br>Single-<br>Family<br>LH25 | PROGRAM<br>FUND     | IDAH - PI<br>Account                 | <u>400,000.00</u>                  | \$                        |               |      |
| B-08-MN-99-0103 | Denver<br>Affordable<br>Housing     | Rehabilitation/reconstruction<br>of residential structures | NSP1-B-<br>Acq/Rehab | NSP1-B<br>A/R SF<br>DAH<br>LH25 | Acq/Reha<br>Single-<br>Family<br>LH25 | PROGRAM<br>INCOME   | IDAH - PI<br>Account                 | 100,000.00                         | \$                        |               |      |
| B-08-MN-99-0103 | Greater<br>Denver<br>Housing Help   | Rehabilitation/reconstruction<br>of residential structures | NSP1-B-<br>Acq/Rehab | NSP1-B<br>A/R MF<br>DHH<br>LH25 | Acq/Reha<br>Multifamil<br>LH25        | PROGRAM<br>FUND     | IGDHH -<br>PI<br>Account             | 2,975,000.00                       | \$                        |               |      |
| B-08-MN-99-0103 | Greater<br>Denver<br>Housing Help   | Rehabilitation/reconstruction<br>of residential structures | NSP1-B-<br>Acq/Rehab | NSP1-B<br>A/R MF<br>DHH<br>LH25 | Acq/Reha<br>Multifamil<br>LH25        | PROGRAM<br>INCOME   | IGDHH -<br>PI<br>Account             | 25,000.00                          | \$                        |               |      |

Submit Voucher

Return To Create Voucher (Page 1)

Cancel Voucher

Drawdown

### Create Vouchers – Available Amount Detail

- PI Available is calculated at the RLF and PI Account Level <u>across</u> <u>activities</u>.
- Program Funds
   Available is calculated
   <u>within the activity</u>
   based on total budgets,
   draws and PI availability.

#### Create Voucher - Calculated Available Amounts Help? Go Back To Create Voucher (Page 2) **Requested Submission** Voucher #: Date: 169888 01/10/2012 Created by: Voucher Created For: Denver01, CO T001GR T001GR **Responsible Organization:** Project: Grant #: Program Income Account: B-08-MN-99-0103 Greater Denver Housing Help NSP1-B-Acg/Rehab GDHH - PI Account Grantee Activity #: Activity Title: Fund Type: NSP1-B A/R MF DHH LH25 Acq/Rehab Multifamily LH25 PROGRAM FUND

| Program Income Account | Program Income -<br>PI Account Level | Program Funds -<br>Activity Level | Program Income -<br>Activity Level | All Funds -<br>Activity Level |
|------------------------|--------------------------------------|-----------------------------------|------------------------------------|-------------------------------|
| A - Budgeted           |                                      |                                   |                                    | \$3,500,000.00                |
| B - Obligated          |                                      |                                   |                                    | \$3,000,000.00                |
| C - Receipts           | \$25,000.00                          |                                   | \$25,000.00                        |                               |
| D - Drawn              | \$0.00                               | \$0.00                            | \$0.00                             | \$0.00                        |
| E - Available          | \$25,000.00                          | \$2,975,000.00                    | \$25,000.00                        | \$3,000,000.00                |

### Create Vouchers – Available Amount Detail

- Note the error message displayed when trying to use Program Funds before Program Income.
- Check the Available Amount to review status of funds.

| Drawdown                                                                                                    |                                                                                                    |                                                                                                    |                                                                                                 |                                                                                                    | n<br>t                                                                                                    | Availal<br>Amoun                                                                                     | <u>le</u><br>t                                                                                                    | <u>Dr</u><br>An                                   | <u>awdown</u><br>nount                                                                                                    | <u>Status</u>                                                                                                    |                                 |
|----------------------------------------------------------------------------------------------------|----------------------------------------------------------------------------------------------------|----------------------------------------------------------------------------------------------------|-------------------------------------------------------------------------------------------------|----------------------------------------------------------------------------------------------------|----------------------------------------------------------------------------------------------------|----------------------------------------------------------------------------------------------------|----------------------------------------------------------------------------------------------------|---------------------------------------------------|----------------------------------------------------------------------------------------------------|----------------------------------------------------------------------------------------------------|---------------------------------|
| reate Voucher - Page 2                                                                                              | of 4 (Submit)                                                                                          |                                                                                                    |                                                                                                 |                                                                                                    | · PI                                                                                                    | \$1,000,                                                                                             | 000.00                                                                                                    | \$                                                | 10000                                                                                                    |                                                                                                    |                                 |
| Drawdown Errors: Please                                                                                             | see the status on Vo                                                                                   | ucher Items to view the errors                                                                                                    |                                                                                                 |                                                                                                    | [                                                                                                    | \$400,00                                                                                             | 0.00                                                                                                    | \$                                                | 10000                                                                                                    | <u> </u>                                                                                                    |                                 |
| Submit Voucher                                                                                                    | Return To Create Vouch                                                                                 | er (Page 1) Cancel                                                                                                    | Voucher                                                                                         |                                                                                                    |                                                                                                    |                                                                                                    | Use PI /                                                                                                    | Acco                                              | ount and/or R                                                                                                    | L Fund Befor                                                                                                    | re using Pro                    |
| oucher #:                                                                                                    | Request<br>Date:                                                                                       | ted Submission                                                                                                    |                                                                                                 |                                                                                                    | ]                                                                                                    | \$100,00                                                                                             | 0100                                                                                                    | \$                                                | 0000                                                                                                    |                                                                                                    |                                 |
| 69888<br>/oucher Created For:                                                                                       | 01/10/20<br>Created                                                                                    | )12                                                                                                    |                                                                                                 |                                                                                                    | PI                                                                                                    | \$2,975,                                                                                             | 000.00                                                                                                    | \$                                                | 200000                                                                                                    | <u>A</u>                                                                                                    |                                 |
| outer of cuttor i of                                                                                                | cicatea                                                                                                | by.                                                                                                    |                                                                                                 |                                                                                                    |                                                                                                    |                                                                                                    |                                                                                                    |                                                   |                                                                                                    |                                                                                                    |                                 |
| enver01, CO                                                                                                    | T001GR                                                                                                 | T001GR                                                                                                    |                                                                                                 |                                                                                                    |                                                                                                    |                                                                                                    |                                                                                                    |                                                   |                                                                                                    |                                                                                                    |                                 |
| Voucher Items                                                                                                    | T001GR                                                                                                 | T001GR                                                                                                    |                                                                                                 |                                                                                                    |                                                                                                    |                                                                                                    | -                                                                                                    |                                                   | -                                                                                                    |                                                                                                    |                                 |
| Voucher Items                                                                                                    | Tooliga<br>Responsible<br>Organization                                                                 | Activity Type                                                                                                    | Project #                                                                                       | <u>Grantee</u><br>Activity #                                                                                                    | Activity                                                                                                    | Title Fund<br>Type                                                                                   | Progra<br>Incom<br>Accou                                                                                                 | um<br>e<br>nt                                     | <u>Available</u><br>Amount                                                                                                    | Drawdown<br>Amount                                                                                                    | <u>Status</u>                   |
| Voucher Items Grant # 3-08-MN-99-0103                                                                               | Responsible<br>Organization<br>City and County<br>of Denver-BHS                                        | Activity Type<br>Administration                                                                                                    | Project #<br>NSP1-Admir                                                                         | Grantee<br>Activity #<br>NSP1-<br>Admin                                                                                                 | Activity<br>Admin                                                                                                    | Title Fund<br>Type<br>PROGR<br>FUND                                                                  | M City of Denver                                                                                                    | <u>e</u><br>nt<br>- PI                            | Available<br>Amount<br>\$1,000,000.00                                                                                                    | Drawdown<br>Amount<br>\$ 10000                                                                                              | Status                          |
| Grant #<br>3-08-MN-99-0103                                                                                          | Responsible<br>Organization<br>City and County<br>of Denver-BHS<br>Denver<br>Affordable<br>Housing     | Activity Type<br>Administration<br>Rehabilitation/reconstruction of<br>residential structures                                                                                                    | Project #<br>NSP1-Admir<br>NSP1-B-<br>Acq/Rehab                                                 | Grantee<br>Activity #<br>NSP1-<br>Admin<br>NSP1-B A/R<br>SF DAH<br>LH25                                                                 | Activity<br>Admin<br>Acq/Reha<br>Single-Fa<br>LH25                                                                    | Title Fund<br>Type<br>PROGR.<br>FUND                                                                 | M City of<br>Denver<br>Accour<br>M DAH -<br>Accour                                                                       | m<br>e<br>nt<br>- PI<br>nt<br>nt                  | Available<br>Amount<br>\$1,000,000.00<br>\$400,000.00<br>Use PI.                                                                                                    | Drawdown<br>Amount<br>\$ 10000<br>\$ 10000<br>Account and/or RL                                                             | Status<br>A<br>Fund Before usi  |
| Voucher Items Grant # 3-08-MN-99-0103 3-08-MN-99-0103 3-08-MN-99-0103                                               | City and County<br>of Denver-BHS<br>Denver<br>Affordable<br>Housing<br>Denver<br>Affordable<br>Housing | Activity Type<br>Administration<br>Rehabilitation/reconstruction of<br>residential structures<br>Rehabilitation/reconstruction of<br>residential structures                                                               | Project #<br>NSP1-Admin<br>NSP1-B-<br>Acq/Rehab<br>NSP1-B-<br>Acq/Rehab                         | Grantee<br>Activity #<br>NSP1-<br>Admin<br>NSP1-B A/R<br>SF DAH<br>LH25<br>NSP1-B A/R<br>SF DAH<br>LH25                                 | Activity<br>Admin<br>Acq/Reha<br>Single-Fa<br>LH25<br>Acq/Reha<br>Single-Fa<br>LH25                                   | Title Fund<br>Type<br>PROGR.<br>FUND<br>ab<br>PROGR.<br>mily PROGR.<br>mily INCOM                    | M City of<br>Denver<br>Accour<br>M DAH -<br>Accour<br>M DAH -<br>Accour                                                  | e<br>nt<br>- PI<br>nt<br>PI<br>nt<br>PI<br>nt     | Available<br>Amount<br>\$1,000,000,000<br>\$400,000,000<br>Use PI.<br>\$100,000 Fund                                                                                                    | Drawdown<br>Amount<br>\$ 10000<br>\$ 10000<br>Account and/or RL<br>\$ 50000                                                 | Status<br>A<br>Fund Before usi  |
| enver01, CO<br>Voucher Items<br>Grant #<br>B-08-MN-99-0103<br>B-08-MN-99-0103<br>B-08-MN-99-0103<br>B-08-MN-99-0103 | City and County<br>of Denver-BHS<br>Denver<br>Affordable<br>Housing<br>Greater Denver<br>Housing Help  | Activity Type<br>Administration<br>Rehabilitation/reconstruction of<br>residential structures<br>Rehabilitation/reconstruction of<br>residential structures<br>Rehabilitation/reconstruction of<br>residential structures | Project #<br>NSP1-Admin<br>NSP1-B-<br>Acq/Rehab<br>NSP1-B-<br>Acq/Rehab<br>NSP1-B-<br>Acq/Rehab | Grantee<br>Activity #<br>NSP1-<br>Admin<br>NSP1-B A/R<br>SF DAH<br>LH25<br>NSP1-B A/R<br>SF DAH<br>LH25<br>NSP1-B A/R<br>MF DHH<br>LH25 | Activity<br>Admin<br>Acq/Reha<br>Single-Fa<br>LH25<br>Acq/Reha<br>Single-Fa<br>LH25<br>Acq/Reha<br>Multifamil<br>LH25 | Title Fund<br>Type<br>PROGR.<br>FUND<br>ab PROGR.<br>mily PUND<br>ab PROGR.<br>Mily PROGR.<br>y FUND | Progra<br>Incom<br>Accou<br>M City of<br>Denver<br>Accour<br>M DAH -<br>Accour<br>M DAH -<br>Accour<br>M DAH -<br>Accour | e<br>nt<br>nt<br>PI<br>nt<br>PI<br>nt<br>PI<br>nt | Available<br>Amount<br>\$1.000.000.00<br>\$400.000.00<br>Use PI<br>\$100.00<br>Store Store St | Drawdown<br>Amount           \$ 10000           \$ 10000           Account and/or RL           \$ 90000           \$ 200000 | Status<br>A.<br>Fund Before usi |

### Create Vouchers – Update Available Amount

| Update Available Amount                                                          | Submit Vou                  | ucher   Return To Cr                                        | eate Vou            | cher (Page 1)                                   |                                    | Cancel Voud         | cher                                       |                              |                                 |                          |                                  |
|----------------------------------------------------------------------------------|-----------------------------|-------------------------------------------------------------|---------------------|-------------------------------------------------|------------------------------------|---------------------|--------------------------------------------|------------------------------|---------------------------------|--------------------------|----------------------------------|
| <b>/oucher #:</b><br>239627<br><b>/oucher Created For:</b><br>mperial County, CA | Req<br>11/0<br>Crea<br>Josh | uested Submission Date:<br>08/2013<br>ated by:<br>Menvielle |                     |                                                 |                                    |                     |                                            | Recalcul<br>on Vouc<br>amour | ate Ava<br>cher scr<br>nts ente | ilable<br>een k<br>red t | e Balance<br>based on<br>o draw. |
| Voucher Items                                                                    |                             |                                                             |                     |                                                 |                                    |                     | _                                          |                              |                                 |                          |                                  |
| <u>Grant #</u>                                                                   | Responsible<br>Organization | Activity Type                                               | Project<br><u>#</u> | <u>Grantee</u><br>Activity #                    | Activity Title                     | <u>Fund</u><br>Type | <u>Progran</u><br><u>Income</u><br>Account | Available<br>Amount          | <u>Drawdown</u><br>Amount       | <u>Status</u>            |                                  |
| B-11-UN-06-0507                                                                  | County of<br>Imperial       | Rehabilitation/reconstruction of<br>residential structures  | 1                   | NSP3 Activity<br>1(a)-<br>Affordable<br>Housing | Affordable<br>Housing              | PROGRAM<br>FUND     | NSP3<br>Program<br>Income                  | <u>\$50,000.00</u>           | \$ 50,000                       |                          |                                  |
| B-11-UN-06-0507                                                                  | County of<br>Imperial       | Rehabilitation/reconstruction of<br>residential structures  | 1                   | NSP3 Activity<br>1(a)-<br>Affordable<br>Housing | Affordable<br>Housing              | PROGRAM<br>INCOME   | NSP3<br>Program<br>Income                  | <u>\$0.00</u>                | \$ 100,000                      |                          |                                  |
| B-11-UN-06-0507                                                                  | County of<br>Imperial       | Homeownership Assistance to<br>low- and moderate-income     | 2                   | NSP3 Activity<br>2(a)-FTHB                      | Homebuyer<br>Assistance<br>Program | PROGRAM<br>FUND     | NSP3<br>Program<br>Income                  | <u>\$591,475.00</u>          | \$ 25,000                       |                          |                                  |
| B-11-UN-06-0507                                                                  | County of<br>Imperial       | Homeownership Assistance to<br>low- and moderate-income     | 2                   | NSP3 Activity<br>2(a)-FTHB                      | Homebuyer<br>Assistance<br>Program | PROGRAM<br>INCOME   | NSP3<br>Program                            | <u>\$0.00</u>                | \$                              |                          |                                  |

Update Available Amount

Submit Voucher

Return To Create Voucher (Page 1)

Cancel Voucher

### Create Vouchers – Update Available Amount

| Update Available Amount                           | Submit Vou                         | icher Return To Cr                                      | eate Vou            | cher (Page 1)                                   |                                    | Cancel Voud       | cher                         |                            |                           |               |
|---------------------------------------------------|------------------------------------|---------------------------------------------------------|---------------------|-------------------------------------------------|------------------------------------|-------------------|------------------------------|----------------------------|---------------------------|---------------|
| <b>/oucher #:</b><br>239627                       | <b>Req</b><br>11/0                 | uested Submission Date:<br>8/2013                       |                     |                                                 |                                    |                   |                              |                            |                           |               |
| <b>Joucher Created For:</b><br>mperial County, CA | <b>Crea</b><br>Josh                | <b>ated by:</b><br>Menvielle                            |                     |                                                 |                                    |                   |                              | Availa                     | ble Amc                   | ount          |
| Voucher Items                                     |                                    |                                                         |                     |                                                 |                                    |                   |                              |                            |                           |               |
| Grant #                                           | <u>Responsible</u><br>Organization | Activity Type                                           | Project<br><u>#</u> | t <u>Grantee</u><br>Activity #                  | Activity Title                     | Fund<br>Type      | Progran<br>Income<br>Account | <u>Available</u><br>Amount | <u>Drawdown</u><br>Amount | <u>Status</u> |
| B-11-UN-06-0507                                   | County of<br>Imperial              | Rehabilitation/reconstruction of residential structures | 1                   | NSP3 Activity<br>1(a)-<br>Affordable<br>Housing | Affordable<br>Housing              | PROGRAM<br>FUND   | NSP3<br>Program<br>Income    | <u>\$0.00</u>              | \$ 50,000                 |               |
| B-11-UN-06-0507                                   | County of<br>Imperial              | Rehabilitation/reconstruction of residential structures | 1                   | NSP3 Activity<br>1(a)-<br>Affordable<br>Housing | Affordable<br>Housing              | PROGRAM<br>INCOME | NSP3<br>Program<br>Income    | <u>\$0.00</u>              | \$ 100,000                |               |
| B-11-UN-06-0507                                   | County of<br>Imperial              | Homeownership Assistance to<br>low- and moderate-income | 2                   | NSP3 Activity<br>2(a)-FTHB                      | Homebuyer<br>Assistance<br>Program | PROGRAM<br>FUND   | NSP3<br>Program<br>Income    | \$566,475.00               | \$ 25,000                 |               |
| B-11-UN-06-0507                                   | County of<br>Imperial              | Homeownership Assistance to<br>low- and moderate-income | 2                   | NSP3 Activity<br>2(a)-FTHB                      | Homebuyer<br>Assistance<br>Program | PROGRAM<br>INCOME | NSP3<br>Program<br>Income    | <u>\$0.00</u>              | \$                        |               |

Update Available Amount

Submit Voucher

Return To Create Voucher (Page 1)

Cancel Voucher

### Create Vouchers – Step 3: Confirm Voucher

#### Drawdown

| Crea              | ate Voucher - Page 3 o | of 4 (Confirm)           |                                  |                                                            |                                                      | Help?             |                     |                    |
|-------------------|------------------------|--------------------------|----------------------------------|------------------------------------------------------------|------------------------------------------------------|-------------------|---------------------|--------------------|
| C                 | onfirm Voucher         | t Voucher                | turn To Create Voucher (         | Page 1)                                                    |                                                      |                   |                     |                    |
|                   |                        |                          |                                  |                                                            |                                                      |                   |                     |                    |
| Vouc              | :her #:                | Voucher Total:           | Request<br>Date:                 | ed Submission                                              |                                                      |                   |                     |                    |
| 1696              | 50                     | \$30,000.00              | 08/23/20                         | 11                                                         |                                                      |                   |                     |                    |
| Vouc              | her Created For:       | Created by:              | Creation                         | n Date:                                                    |                                                      |                   |                     |                    |
| Denve             | er1, CO                | T001GR T001GR            | 08/23/20                         | )11                                                        |                                                      |                   |                     |                    |
| Line<br>Item<br># | Grant #                | Grantee<br>Activity #    | Responsible<br>Organization      | Activity Type                                              | Activity Title                                       | Fund Type         | Available<br>Amount | Drawdown<br>Amount |
| 1                 | B-08-DN-99-0013        | NSP1-01 LB               | City and County of<br>Denver-BHS | Land Banking - Acquisition (NSP<br>Only)                   | Land Banking                                         | PROGRAM<br>FUND   | \$16,000.00         | \$10,000.00        |
| 2                 | B-08-DN-99-0013        | NSP1-03<br>Redevelopment | City and County of<br>Denver-BHS | Construction of new housing                                | Redevelopment 525<br>California                      | PROGRAM<br>INCOME | \$25,000.00         | \$5,000.00         |
| 3                 | B-08-DN-99-0013        | NSP1-02 AR SF<br>DAH     | Denver Affordable<br>Housing     | Rehabilitation/reconstruction of<br>residential structures | Acq/Rehab Single Fam<br>Denver Affordable<br>Housing | PROGRAM<br>FUND   | \$82,000.00         | \$15,000.00        |
|                   |                        |                          |                                  |                                                            |                                                      | G                 | rant Subtotal       | : \$30,000.00      |
|                   |                        |                          |                                  |                                                            |                                                      | v                 | oucher rotal        | : \$30,000.00      |

Confirm Voucher

### Create Vouchers – Step 3: Confirm Voucher

#### Drawdown

| Create Voucher - Page 4 of 4 (View)                                                                                     |                                                 |                                          |                   | Help?                                |                                         |             |                    |                           |                                                                |                                  |                                  |                   |                     |                     |                           |                                   |                                |
|----------------------------------------------------------------------------------------------------|-------------------------------------------------|------------------------------------------|-------------------|--------------------------------------|-----------------------------------------|-------------|--------------------|---------------------------|----------------------------------------------------------------|----------------------------------|----------------------------------|-------------------|---------------------|---------------------|---------------------------|-----------------------------------|--------------------------------|
| Voucher Created Successfully                                                                                            | Users                                           | can                                      | dow               | nloa                                 | d a                                     |             |                    |                           |                                                                |                                  |                                  |                   |                     |                     |                           |                                   |                                |
| Return to Create Voucher Download PDF                                                                                   | pdf                                             | of th                                    | e vo              | uche                                 | er.                                     |             |                    |                           |                                                                |                                  |                                  |                   |                     |                     |                           |                                   |                                |
| Voucher #: Voucher Total:                                                                                               | Requested S<br>Date:                            | Submissio                                | n                 |                                      |                                         |             |                    |                           |                                                                |                                  |                                  |                   |                     |                     |                           |                                   |                                |
| 169890 <b>\$170,000.00</b>                                                                                              | 01/11/2012                                      |                                          |                   |                                      |                                         |             |                    |                           |                                                                |                                  |                                  |                   |                     |                     |                           |                                   |                                |
| Voucher Created For:         Created by:           Denver01, CO         T001GR T001GR                                   | Creation Da<br>01/11/2012                       | te:                                      |                   |                                      |                                         |             |                    |                           | DF                                                             | GR Vouc                          | her Report                       | t                 |                     |                     |                           |                                   |                                |
| Line<br>ItemGrant # Responsible<br>Organization Activity Type Pr                                                        | roject # Grantee<br>Activity<br>#               | Activity<br>Title                        | Fund<br>Type      | Program<br>Income<br>Account         | Available D<br>Amount A                 | Vou<br>1698 | cher Number:<br>90 | Voi                       | ucher Created For:<br>wer01, CO                                |                                  | Created by:<br>T001GR T001GR     | 2                 | Creatio<br>01/11/20 | n Date:<br>12       |                           | Print Dat<br>01/11/2012           | <b>e:</b><br>2                 |
| 1 B-08-MN-99-0103 City and Administration NS<br>County of<br>Denver-BHS                                                 | SP1- NSP1-<br>dmin Admin                        | Admin                                    | PROGRAM<br>FUND   | City of<br>Denver -<br>PI<br>Account | \$990,000.00 \$                         | Line        | ,                  |                           |                                                                |                                  |                                  |                   |                     |                     |                           |                                   |                                |
| 2 <u>B-08-MN-99-0103</u> Denver Rehabilitation/reconstruction N:<br>Affordable Housing                                  | SP1-B-<br>cq/Rehab A/R SF<br>DAH                | Acq/Rehab<br>Single-<br>Family           | PROGRAM<br>FUND   | IDAH - PI<br>Account                 | \$375,000.00 \$                         | ttem<br>#   | n Grant#           | Grantee<br>Activity #     | Activity<br>Type                                               | Responsible<br>Organization      | Activity<br>Title                | Type              | Amount              | Line Item<br>Status | Date                      | Code                              | Date                           |
| 3 B-08-MN-99-0103 Denver Rehabilitation/reconstruction N3<br>Affordable of residential structures Affordable Housing    | SP1-B-<br>Cq/Rehab A/R SF<br>DAH                | LH25<br>Acq/Rehab<br>Single-<br>Family   | PROGRAM<br>INCOME | 1DAH - PI<br>Account                 | \$0.00 \$                               | 1           | B-08-MN-99-0103    | NSP1-Admin                | Administration                                                 | City and County of<br>Denver-BHS | Admin                            | PROGRAM<br>FUND   | \$ 10,000.00        | Open                | 01/11/2012                |                                   |                                |
| 4 <u>B-08-MN-99-0103</u> Greater Rehabilitation/reconstruction N<br>Denver of residential structures Ar<br>Housing Help | LH25<br>SP1-B- NSP1-B<br>cq/Rehab A/R MF<br>DHH | LH25<br>Acq/Rehab<br>Multifamily<br>LH25 | PROGRAM<br>FUND   | IGDHH -<br>PI<br>Account             | \$2,965,000.00 \$                       | 2           | B-08-MN-99-0103    | NSP1-B A/R SF<br>DAH LH25 | Rehabilitation/recons<br>truction of residential<br>structures | Denver Affordable<br>Housing     | Acq/Rehab Single-<br>Family LH25 | PROGRAM<br>FUND   | \$ 25,000.00        | Open                | 01/11/2012                |                                   |                                |
| 5 <u>B-08-MN-99-0103</u> Greater Rehabilitation/reconstruction N2<br>Denver Housing Help                                | SP1-B- NSP1-B<br>cq/Rehab A/R MF<br>DHH<br>LH25 | Acq/Rehab<br>Multifamily<br>LH25         | PROGRAM           | IGDHH -<br>PI<br>Account             | \$0.00 \$                               | 3           | B-08-MN-99-0103    | NSP1-B A/R SF<br>DAH LH25 | Rehabilitation/recons<br>truction of residential<br>structures | Denver Affordable<br>Housing     | Acq/Rehab Single-<br>Family LH25 | PROGRAM<br>INCOME | \$ 100,000.00       | Open                | 01/11/2012                |                                   |                                |
| Voucher Comments:                                                                                                    | ,2.1.2                                          |                                          |                   |                                      | Grant Subtotal: \$<br>Voucher Total: \$ | 4           | B-08-MN-99-0103    | NSP1-B A/R MF<br>DHH LH25 | Rehabilitation/recons<br>truction of residential<br>structures | Greater Denver<br>Housing Help   | Acq/Rehab<br>Multifamily LH25    | PROGRAM<br>FUND   | \$ 10,000.00        | Open                | 01/11/2012                |                                   |                                |
|                                                                                                    |                                                 |                                          |                   |                                      |                                         |             | ÷                  |                           |                                                                |                                  | 1                                |                   |                     |                     |                           |                                   |                                |
|                                                                                                    |                                                 |                                          |                   |                                      |                                         | ۲           |                    |                           |                                                                |                                  |                                  |                   |                     | Dis                 | Com<br>aster Recovery Gra | munity Develop<br>ant Reporting S | pment Systems<br>System (DRGR) |

#### and support documents

### Voucher Support Documents

|                                            | tem           | Supporting Doc      | cuments                              |                     |                                 |
|--------------------------------------------|---------------|---------------------|--------------------------------------|---------------------|---------------------------------|
| ORAWD<br>1aintain                          | OWN<br>Supp   | orting Docum        | ents                                 |                     |                                 |
| Return to                                  | Search        | N Voucher   D       | ownload PDF                          |                     |                                 |
| Voucher<br>470954<br>Voucher<br>ICF Incorp | #:<br>Created | l for:              |                                      | Responsible         |                                 |
| All                                        | Item #        | Grant#              | Grantee Activity #                   | Organization        | Activity Type                   |
|                                            | 1             | C-14-TA-VA-0011     | ICF-0-14-042 HOME Not<br>Webinars    | ICF Internationa    | TA Web-based<br>learning/webina |
| Φ\$                                        | 2             | C-14-TA-VA-0011     | ICF-O-14-049 - MTW Expa<br>Trainings | ICF Internationa    | TA Web-based<br>learning/webina |
| Attach                                     | Subm          | nit Supporting Doci | uments Undo Submit                   | Save Supporting Doc | uments                          |

#### **Display Supporting Documents by:**

Line Item View

#### Documents View

Submit Supporting Documents to HUD Comments:

| Dpen 0                 |                                     |                               | )                  |
|------------------------|-------------------------------------|-------------------------------|--------------------|
| 🗧 🗉 🕆 🛄 > This PC > De | sktop >                             | ✓ ♂ Search Desktop            | م                  |
| Organize - New folder  |                                     |                               |                    |
|                        | Name                                | Date modified                 | Туре               |
| 🖈 Quick access         | 1carrental                          | 6/1/2020 10:25 PM             | Microsoft Excel W  |
| This PC                | 2LMS use                            | 6/1/2020 8:44 PM              | Microsoft Word D   |
| A Maturali             | 6 priorapproval                     | 6/1/2020 8:44 PM              | Microsoft Word D   |
| - Network              | 🖬 ItsMonday                         | 6/1/2020 2:58 PM              | JPG File           |
|                        | Add2Q17DeptVoucherChecklist         | 6/1/2020 1:52 PM              | YAML File          |
|                        | DAbt ESG Task Add                   | 5/18/2020 7:56 PM             | Microsoft Excel Co |
|                        | M test meeting in email             | 5/8/2020 6:11 PM              | Outlook Item       |
|                        | Work Plan Details-COVID-Coronavirus | 5/6/2020 8:07 PM              | Microsoft Excel W  |
|                        | DRGR roles                          | 5/5/2020 4:32 PM              | Microsoft Excel W  |
|                        | DRGR roles                          | 5/3/2020 12:03 PM             | Adobe Acrobat De   |
|                        | DRGR steps_AwardSetup               | 5/1/2020 4:51 PM              | Microsoft Word D   |
|                        | SuppFunds_AwardExecutedEmail        | 5/1/2020 4:50 PM              | Microsoft Word D   |
|                        | HomeBase-CCC_Award Documents        | 5/1/2020 12:30 PM             | WinZip File        |
|                        | C-18-TA_NJ-0005 work plan budgets   | 4/29/2020 7:30 PM             | Microsoft Word D   |
|                        | TestStaffRateAdd-CB4292020<br><     | 4/29/2020 1:58 PM             | Microsoft Excel Co |
| File name:             |                                     | <ul> <li>All Files</li> </ul> | ~                  |
|                        |                                     | Open                          | Cancel             |

| Select | Line<br>Item # | Grant#          | Grantee A                   | drgr-uat.hud.  | gov says          |       |
|--------|----------------|-----------------|-----------------------------|----------------|-------------------|-------|
|        | 1              | C-14-TA-VA-0011 | ICF-O-14-042 H<br>Webin     | Theory ophones |                   |       |
|        | 2              | C-14-TA-VA-0011 | ICF-O-14-049 - N<br>Trainin | gs             | ICF International | learn |

#### **Display Supporting Documents by:**

#### ▼Line Item View

| Item Number | File Name              |
|-------------|------------------------|
| 2           | 2LMS use.docx $\times$ |

#### Documents View

#### Submit Supporting Documents to HUD Comments:

Add comments

Compliance

### Voucher Support Documents - Examples

| Job Title                   |                   | In our Data | Billed<br>Hours (Otv | Amount | Total Dillad Amount | Object Class                 |
|-----------------------------|-------------------|-------------|----------------------|--------|---------------------|------------------------------|
|                             | Employee Name     | Incur Date  |                      | Amount | Total Billed Amount |                              |
| HUD - EPGP - Staff Attorney | Arendelle, Elsa O | 4/4/2022    | 8.0000               | 35.00  | 280.00              | -Salary & Wages              |
| HUD - EPGP - Staff Attorney | Arendelle, Elsa O | 4/5/2022    | 6.0000               | 35.00  | 210.00              | Fringe                       |
| HUD - EPGP - Staff Attorney | Arendelle, Elsa O | 4/6/2022    | 8.0000               | 35.00  | 280.00              | Overhead                     |
| HUD - EPGP - Staff Attorney | Arendelle, Elsa O | 4/7/2022    | 9.0000               | 35.00  | 315.00              | Meetings & Conferen          |
| HUD - EPGP - Staff Attorney | Arendelle, Elsa O | 4/8/2022    | 8.0000               | 35.00  | 280.00              | Other Expenses               |
| HUD - EPGP - Staff Attorney | Arendelle, Elsa O | 4/11/2022   | 6.0000               | 35.00  | 210.00              | Professional Services        |
| HUD - EPGP - Staff Attorney | Arendelle, Elsa O | 4/12/2022   | 8.0000               | 35.00  | 280.00              | Travel                       |
| HUD - EPGP - Staff Attorney | Arendelle, Elsa O | 4/13/2022   | 5.0000               | 35.00  | 175.00              | Sum of Billed Amount         |
| HUD - EPGP - Paralegal      | Snow, Olaf F      | 4/4/2022    | 8.0000               | 22.00  | 176.00              |                              |
| HUD - EPGP - Paralegal      | Snow, Olaf F      | 4/5/2022    | 8.0000               | 22.00  | 176.00              | Spond Cotogony               |
| HUD - 3DCP - Paralegal      | Snow, Olaf F      | 4/6/2022    | 4.2500               | 22.00  | 93.50               | Allocated Benefits - Project |
| HUD - 3DCP - Paralegal      | Snow, Olaf F      | 4/7/2022    | 6.0000               | 22.00  | 132.00              | Allocated OH - Projects      |
| HUD - 3DCP - Paralegal      | Snow, Olaf F      | 4/8/2022    | 8.0000               | 22.00  | 176.00              | Salaries and Wages - Gener   |
| HUD - 3DCP - Paralegal      | Snow, Olaf F      | 4/11/2022   | 1.5000               | 22.00  | 33.00               |                              |
| HUD - 3DCP - Paralegal      | Snow, Olaf F      | 4/12/2022   | 6.0000               | 22.00  | 132.00              | Salaries and Wages - General |

| Object Class                       |                                                   |          | Current Period               | d                                |
|------------------------------------|---------------------------------------------------|----------|------------------------------|----------------------------------|
| -Salary & Wages                    |                                                   |          | \$5,260.11                   |                                  |
| Fringe                             |                                                   |          | \$2,105.10                   |                                  |
| Overhead                           |                                                   |          | \$3,224.49                   |                                  |
| Meetings & Conferences             |                                                   |          | \$0.00                       |                                  |
| Other Expenses                     |                                                   |          | \$0.00                       |                                  |
| Professional Services              |                                                   |          | \$0.00                       |                                  |
| Travel                             |                                                   |          | \$0.00                       |                                  |
| Sum of Billed Amount               |                                                   |          |                              | Customer Invoice<br>Document     |
| Spend Category                     | Worker                                            | Supplier | Initiating Spend Transaction | Customer Invoice:<br>CINV-001116 |
| Allocated Benefits - Projects      | _                                                 |          |                              | 2,105.10                         |
| Allocated OH - Projects            | _                                                 |          |                              | 3,224.49                         |
| Salaries and Wages - General       | Ayate Tuncanstii (10247                           | 74)      |                              | 2,266.68                         |
|                                    | Rachel Super (100782)<br>Stephany Businesistic (1 | 100492)  |                              | 2,578.00                         |
| Salaries and Wages - General Total |                                                   |          |                              | 5,260,11                         |

### Approve Vouchers – Overview

- After the Voucher has been created and submitted to Draw Approver, Draw Approver will:
  - 1. Find the voucher
    - All users can Search for Voucher.
    - Search by Status.
  - 2. Approve Voucher
    - Must have Draw Approval role to approve.
    - Approve / Reject entire voucher.
    - Approve / Reject on line item basis.
    - Provide comments for approval or rejection.

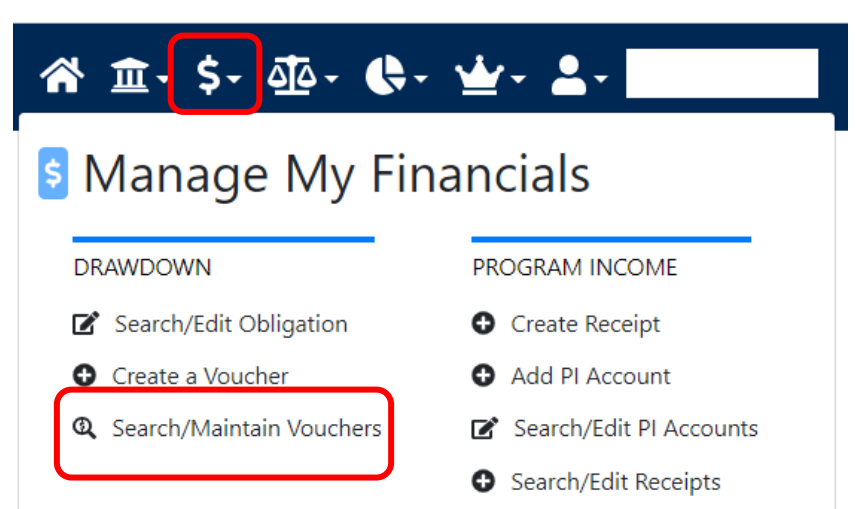

### Approve Vouchers – Step 1: Find Voucher

 After searching for vouchers using search fields, results are displayed.

Home

- Click "Maintain" on any voucher line item to open the entire voucher on which that line item appears.
- TIP: Search using Grant Number and Line Item Status to narrow results.

#### Drawdown

| Search for Vouchers           |                               | Help?                       |
|-------------------------------|-------------------------------|-----------------------------|
| Search Criteria<br>Voucher #: | Grant #:<br>B-08-MN-99-0103 ▼ | Line Item Status:<br>Select |
| Earliest Creation Date:       | Grantee Activity #:           | Fund Type:<br>Select ▼      |
| Transaction Type:<br>Select • |                               |                             |
| Search   Reset                |                               |                             |

#### Line Responsible Fund **Transaction Drawdown** Line Creation Item Voucher # Grant # Grantee Activity # Action Organization Date Item # Type **Type** Amount Status B-08-City and PROGRAM 01/11/2012 MN-99-169890 1 NSP1-Admin County of Payment Open Maintain \$10,000.00 FUND Denver-BHS 0103 B-08-Denver PROGRAM 169890 2 01/11/2012 MN-99-NSP1-B A/R SF DAH LH25 Affordable Payment Open Maintain FUND \$25,000.00 0103 Housing B-08 Denver PROGRAM 169890 3 01/11/2012 MN-99-NSP1-B A/R SF DAH LH25 Affordable Payment Open Maintain INCOME \$100,000.00 Housing 0103 B-08-Greater PROGRAM 169890 4 01/11/2012 MN-99-NSP1-B A/R MF DHH LH25 Denver Payment Open Maintain FUND \$10,000.00 0103 Housing Help B-08-Greater PROGRAM 169890 5 01/11/2012 MN-99-NSP1-B A/R MF DHH LH25 Open Maintain Denver Payment \$25,000.00 INCOME 0103 Housing Help

#### Results Page 1 of 1 (5 voucher line items found)

### Approve Vouchers – Step 2: Approve Voucher

• Necessary Role: Draw Approver

| Drawdo                                           | wn            |                 |                                 |                                     |                                         |             |                                        |                   |                    |                        |                            |    |                                 |     |
|--------------------------------------------------|---------------|-----------------|---------------------------------|-------------------------------------|-----------------------------------------|-------------|----------------------------------------|-------------------|--------------------|------------------------|----------------------------|----|---------------------------------|-----|
| Maintaiı                                         | ι Voι         | ucher           |                                 |                                     |                                         |             |                                        |                   | He                 | lp?                    |                            |    |                                 |     |
| Re                                               | turn to       | Search Voucher  |                                 | ownload PDF                         | _ • ·                                   |             |                                        |                   |                    |                        |                            |    | inct or                         | iou |
| <b>Vouche</b><br>169890                          | r#:           | A               | ppro                            | ve or l                             | Reject                                  | Cr<br>TO    | eated By:<br>01GR                      |                   | A                  | bbi                    | ove, r                     | (e | ject, or v                      | iew |
| Voucher Created for:<br>Denver01, COall at once. |               |                 |                                 |                                     |                                         |             | Creation Date:<br>01/11/2012 PET VOU   |                   |                    |                        |                            | 16 | er line iter                    | m.  |
| Select<br>(All)                                  | Line<br>It ap | Grant #         | Grantee<br>Activity<br>#        | Responsible<br>Organization         | Activity T                              | уре         | Activity<br>Title                      | Fund<br>Type      | Drawdown<br>Amount | Line<br>Item<br>Status | Submission<br>Date         | n  | Action                          |     |
|                                                  | 1             | B-08-MN-99-0103 | NSP1-<br>Admin                  | City and<br>County of<br>Denver-BHS | Administra                              | tion        | Admin                                  | PROGRAM<br>FUND   | \$10,000.00        | Open                   | 01/11/2012<br>(mm/dd/yyyy) | ٩  | Approve   Reject<br>View        |     |
| V                                                | 2             | B-08-MN-99-0103 | NSP1-B<br>A/R SF<br>DAH<br>LH25 | Denver<br>Affordable<br>Housing     | Rehabilitation/rec<br>of residential st | onstruction | Acq/Rehab<br>Single-<br>Family<br>LH25 | PROGRAM<br>FUND   | \$25,000.00        | Open                   | 01/11/2012<br>(mm/dd/yyyy) | ٩  | Approve   Reject<br><u>View</u> |     |
| V                                                | з             | B-08-MN-99-0103 | NSP1-B<br>A/R SF<br>DAH<br>LH25 | Denver<br>Affordable<br>Housing     | Rehabilitation/rec<br>of residential st | onstruction | Acq/Rehab<br>Single-<br>Family<br>LH25 | PROGRAM<br>INCOME | \$100,000.00       | Open                   | 01/11/2012<br>(mm/dd/yyyy) | ٩  | Approve   Reject<br>View        |     |
|                                                  | 4             | B-08-MN-99-0103 | NSP1-B<br>A/R MF<br>DHH<br>LH25 | Greater<br>Denver<br>Housing Help   | Rehabilitation/rec<br>of residential st | onstruction | Acq/Rehab<br>Multifamily<br>LH25       | PROGRAM<br>FUND   | \$10,000.00        | Open                   | 01/11/2012<br>(mm/dd/yyyy) | ٩  | Approve   Reject<br><u>View</u> |     |
|                                                  | 5             | B-08-MN-99-0103 | NSP1-B<br>A/R MF<br>DHH<br>LH25 | Greater<br>Denver<br>Housing Help   | Rehabilitation/rec<br>of residential st | onstruction | Acq/Rehab<br>Multifamily<br>LH25       | PROGRAM<br>INCOME | \$25,000.00        | Open                   | 01/11/2012<br>(mm/dd/yyyy) | ٩  | Approve   Reject<br>View        |     |
|                                                  |               |                 |                                 |                                     |                                         |             | Voucher Op                             | pen Total:        | \$170,000.00       |                        |                            |    |                                 |     |
| Grantee Approver Comments:                       |               |                 |                                 |                                     |                                         |             |                                        |                   |                    |                        |                            |    |                                 |     |
| Approve Selected Submission Date                 |               |                 |                                 |                                     |                                         |             |                                        |                   |                    |                        |                            |    |                                 |     |
| /oucher Comments:                                |               |                 |                                 |                                     |                                         |             |                                        |                   |                    |                        |                            |    |                                 |     |
|                                                  |               |                 |                                 |                                     |                                         |             |                                        |                   |                    |                        | Ŧ                          |    |                                 |     |

### View Voucher Line Items

- By clicking View, voucher information is displayed.
- Users can also view voucher line items on Shared Global Finance Reports F44 or F45.

| iew Voucher Lin                                                     | e Item                       |                                 |                                                 | Help?                                              |                                     |                 |                        |                        |                    |  |  |  |
|---------------------------------------------------------------------|------------------------------|---------------------------------|-------------------------------------------------|----------------------------------------------------|-------------------------------------|-----------------|------------------------|------------------------|--------------------|--|--|--|
| Return to Searc                                                     | h Voucher                    | Return to                       | Maintain Voucher                                |                                                    |                                     |                 |                        |                        |                    |  |  |  |
| /oucher Created I<br>Denver01, CO                                   | For:                         | Voucher # ,<br>169890/2         | / Line Item #:                                  | Grant #:<br>B-08-MN-                               | 99-0103                             |                 | Transaction<br>Payment | n Type:                |                    |  |  |  |
|                                                                     |                              | Created By<br>T001GR            | :                                               |                                                    |                                     |                 |                        |                        |                    |  |  |  |
|                                                                     |                              | Creation Da<br>01/11/2012       | te:                                             |                                                    |                                     |                 |                        |                        |                    |  |  |  |
| DRGR Information<br>DRGR Status:<br>Batch #:                        | 1                            | Rejected                        |                                                 | Confirm                                            | Confirmation I<br>Batch #:          | information     |                        |                        |                    |  |  |  |
| Batch Date:<br>LOCCS Control #<br>LOCCS Status:<br>LOCCS Pay Code   | :<br>Description             | Blank                           |                                                 | Confirmation Code:<br>Pay Method:<br>Payment Date: |                                     |                 |                        |                        |                    |  |  |  |
| LOCCS Update<br>Batch Updated B<br>Date Updated:<br>Special Remarks | y: T001GA<br>2012-01-        | 11 11:58:40.0                   |                                                 | Schedu<br>Resche<br>Effectiv                       | le #:<br>dule:<br>re Date:          |                 |                        |                        |                    |  |  |  |
| ine Item                                                            |                              |                                 |                                                 |                                                    |                                     |                 |                        |                        |                    |  |  |  |
| Grant #                                                             | Grantee<br>Activity #        | Responsible<br>Organization     | Activity Type                                   |                                                    | Activity<br>Title                   | Fund<br>Type    | Drawdown<br>Amount     | Line<br>Item<br>Status | Submission<br>Date |  |  |  |
| B-08-MN-99-0103                                                     | NSP1-B<br>A/R SF<br>DAH LH25 | Denver<br>Affordable<br>Housing | Rehabilitation/reconstru<br>residential structu | uction of<br>res                                   | Acq/Rehab<br>Single-<br>Family LH25 | PROGRAM<br>FUND | \$25,000.00            | Rejected               | 2012-01-11         |  |  |  |
| evision Reason H<br>evision Commen                                  | listory:<br>t History:       |                                 |                                                 |                                                    |                                     |                 |                        |                        |                    |  |  |  |
| Grantee Approver<br>None)                                           | (T001GA - T                  | 001GA T001GA                    | ) Comments:                                     |                                                    |                                     |                 |                        |                        |                    |  |  |  |
| IQ Approver Com<br>None)                                            | ments:                       |                                 |                                                 |                                                    |                                     |                 |                        |                        |                    |  |  |  |
|                                                                     |                              |                                 |                                                 |                                                    |                                     |                 |                        |                        |                    |  |  |  |

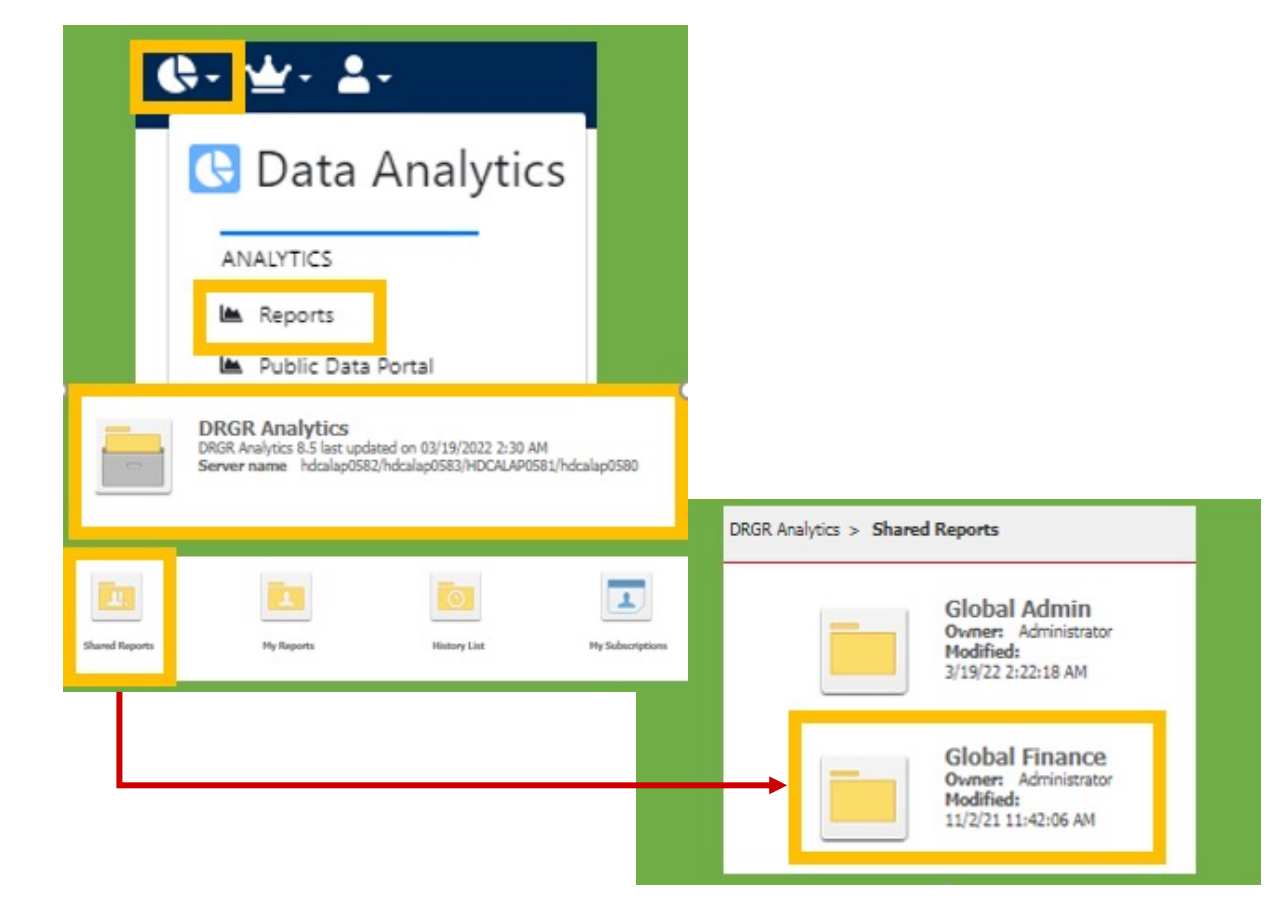

# **Voucher Corrections**

- Corrected on a line item basis.
- Users can make multiple line item corrections at one time.
- Voucher Status will determine which function to use.
- Three options:
  - 1. Revoke Approval
  - 2. Cancelling a Voucher Line Item
  - 3. Revising A Voucher Line Item

### **Voucher Corrections**

| Draw                 | down                                  |                          |                                            |                                                            |                                                            |                   |                     |                    |                        |                    |                                              |
|----------------------|---------------------------------------|--------------------------|--------------------------------------------|------------------------------------------------------------|------------------------------------------------------------|-------------------|---------------------|--------------------|------------------------|--------------------|----------------------------------------------|
| Maint                | ain Voucher                           |                          |                                            |                                                            |                                                            |                   |                     | Help               | Vouc                   | cher lir           | ne item                                      |
| <b>Vouc</b><br>16965 | Return to Search Voucl<br>her #:<br>1 |                          | - will determine the available options for |                                                            |                                                            |                   |                     |                    |                        |                    |                                              |
| <b>Vouc</b><br>Denve | her Created for:<br>er1, CO           |                          |                                            |                                                            | Creation D<br>08/23/2011                                   | ate:              |                     |                    | ea                     | ch line            | item                                         |
| Line<br>Item<br>#    | Grant #                               | Grantee<br>Activity #    | Responsible<br>Organization                | Activity Type                                              | Activity Title                                             | Fund<br>Type      | Available<br>Amount | Drawdown<br>Amount | Line<br>Item<br>Status | Submissior<br>Date | Action                                       |
| 1                    | B-08-DN-99-0013                       | NSP1-01 LB               | City and<br>County of<br>Denver-BHS        | Land Banking - Acquisition<br>(NSP Only)                   | Land Banking                                               | PROGRAM<br>FUND   | \$6,000.00          | \$10,000.00        | Approved               | 08/23/2011         | <u>Cancel</u>   <u>View</u>                  |
| 2                    | B-08-DN-99-0013                       | NSP1-03<br>Redevelopment | City and<br>County of<br>Denver-BHS        | Construction of new<br>housing                             | Redevelopment<br>525 California                            | PROGRAM<br>INCOME | \$20,000.00         | \$5,000.00         | Approved               | 08/23/2011         | <u>Revise</u>   <u>Cancel</u><br><u>View</u> |
| 3                    | B-08-DN-99-0013                       | NSP1-02 AR SF<br>DAH     | Denver<br>Affordable<br>Housing            | Rehabilitation/reconstruction<br>of residential structures | Acq/Rehab<br>Single Fam<br>Denver<br>Affordable<br>Housing | PROGRAM<br>FUND   | \$67,000.00         | \$15,000.00        | Approved               | 08/23/2011         | <u>Cancel</u>   <u>View</u>                  |
|                      |                                       |                          |                                            |                                                            | Vo                                                         | ucher App         | roved Total:        | \$30,000.00        |                        |                    |                                              |

Return to Search Voucher

### Voucher Corrections – Revising Vouchers

• Grantee may need to revise a voucher for numerous reasons:

Financial

- Voucher not created for the correct Activity.
- Error in accounting and costs need to be moved to another Activity.
- HUD deemed costs ineligible.
- Grantee has two options:
  - 1. Revise original voucher to an activity with an eligible cost.
  - 2. Wire funds back to LOCCS.

Contact your GTR before wiring funds back. Once the funds are processed by LOCCS, a collection voucher will appear in DRGR. The grantee must then revise the collection voucher to the activity where the original draw took place.

### Voucher Corrections – Revising Vouchers

• Roles

Home

- To revise: Draw Requester
- To approve the revisions: Draw Approver
- Conditions
  - Both activities funded from same grant
  - Both activities have the status 'Underway'
  - Destination activity has sufficient balance (budget and obligation)
  - Neither activity is blocked
- Total amount of voucher does not change; only the amount charged to each activity changes.

**TIP!** Use Shared Global

Finance Reports F67, F68,

or F69 to confirm

destination budget

amounts are sufficient.

### Voucher Corrections – Revising Vouchers

#### Revise Voucher Line Item

Help?

والمحافظة المحافظ المحاور والمحافظ والمتحي والمرو والتجي والمحاوري والمحاف ومعادي في مدودة المحافظة المحاف المحاف المحاف المحاف

| pdated:<br>Special Remarks:          | 20. J1                                           | 12:22:59.0                          | Effe                                                               | ective Late:                            |                   |                    |                     |                    | <b>e.</b>                                                        |                                                                                           |            |
|--------------------------------------|--------------------------------------------------|-------------------------------------|--------------------------------------------------------------------|-----------------------------------------|-------------------|--------------------|---------------------|--------------------|------------------------------------------------------------------|-------------------------------------------------------------------------------------------|------------|
| ine Item                             |                                                  |                                     |                                                                    |                                         |                   |                    |                     |                    |                                                                  |                                                                                           |            |
| Grant #                              | Grantee<br>Activity #                            | Responsible<br>Organization         | Activity Type                                                      | Activity<br>Title                       | Fund<br>Type      | Drawdown<br>Amount | Line Item<br>Status | Submission<br>Date | 🕒 Data                                                           | a Analytics                                                                               | ;          |
| 3-08-MN-99-0103                      | NSP1-B<br>A/R MF<br>DHH LH25                     | Greater Denver<br>Housing Help      | Rehabilitation/reconstructior<br>residential structures            | n of Acq/Rehab<br>Multifamily<br>LH25   | PROGRAM<br>INCOME | \$25,000.00        | Approved            | 2012-01-11         | ANALYTICS                                                        | 7                                                                                         |            |
| ove Funds to Activ                   | vities                                           |                                     |                                                                    |                                         |                   |                    |                     |                    | 🛎 Public Da                                                      | ata Portal                                                                                |            |
| velete     Addition       NSP1-B A/F | ctivity # / /<br>RMFDHHLM                        | Activity Title / A                  | Available Amount                                                   | Amount<br>\$ 5000<br>\$ 0               |                   |                    |                     |                    | DRGR Analytics<br>DRGR Analytics 8.5 last<br>Server name hdcalap | ;<br>updated on 03/19/2022 2:30 AM<br>0582/hdcalap0583/HDCALAP0581                        | hdcalap058 |
| Add Activity                         | Delete Activity<br>to other acti<br>n Activity # | vities: \$ 5000.00<br>NSP1-B A/R MF | DHH LH25: \$ 20000.00                                              |                                         |                   |                    |                     |                    | L.                                                               | History List                                                                              | Mu Sub     |
| Revision Reason:<br>Select>          | •                                                | •                                   |                                                                    |                                         |                   |                    |                     |                    | RGR Analytics > Share                                            | d Reports                                                                                 | .,         |
| nter Reviser Com                     | ment:                                            | F                                   | Users select<br>Reason and adc<br>to explain re<br>re <u>visic</u> | Revision<br>comment<br>coson for<br>on. | nts               |                    |                     | Å<br>V             |                                                                  | Global Admin<br>Owner: Administrator<br>Modified:<br>3/19/22 2:22:18 AM<br>Global Finance | 7          |
| evision Reason Hi                    | istory:                                          |                                     |                                                                    |                                         |                   |                    |                     |                    |                                                                  | Modified:<br>11/2/21 11:42:06 AM                                                          |            |

### Voucher Corrections – Revising Vouchers

| Draw         | own                                                          |                           |                                        |                                            |                                               |                 |                    |                         |                                       |                                        |                                           |                 |                   |                                     |                |                                     |                |                         |              |           |             |               |      |            |
|--------------|--------------------------------------------------------------|---------------------------|----------------------------------------|--------------------------------------------|-----------------------------------------------|-----------------|--------------------|-------------------------|---------------------------------------|----------------------------------------|-------------------------------------------|-----------------|-------------------|-------------------------------------|----------------|-------------------------------------|----------------|-------------------------|--------------|-----------|-------------|---------------|------|------------|
| Maint        | ain Voucher                                                  |                           |                                        |                                            |                                               |                 |                    |                         |                                       |                                        | Help?                                     |                 |                   |                                     |                |                                     |                |                         |              |           |             |               |      |            |
| • •          | Voucher line item                                            | revised suc               | ccessfully                             |                                            |                                               |                 |                    |                         |                                       |                                        |                                           |                 |                   |                                     |                |                                     |                |                         |              |           |             |               |      |            |
|              | Return to Search Voud                                        | :her                      | Download                               | PDF                                        |                                               |                 |                    |                         |                                       |                                        |                                           |                 |                   |                                     |                |                                     |                |                         |              |           |             |               |      |            |
| Vouci        | her #:                                                       |                           |                                        |                                            |                                               |                 | Crea               | ted By:                 |                                       |                                        |                                           |                 |                   |                                     |                |                                     |                |                         |              |           |             |               |      |            |
| Vouc         | oucher Created for:<br>LOUDBURST CONSULTING GROUP 02/25/2013 |                           |                                        |                                            |                                               |                 |                    |                         |                                       |                                        |                                           |                 |                   |                                     |                |                                     |                |                         |              |           |             |               |      |            |
| FRO          | M INVOICE                                                    |                           |                                        |                                            |                                               |                 |                    |                         |                                       | 1                                      |                                           |                 |                   |                                     |                |                                     |                |                         |              |           |             |               |      |            |
| Line<br>Item | Award#                                                       | Grantee<br>Work<br>Plan # | Responsible<br>Organization            | Work Plan<br>Type                          | Work Plan<br>Title                            | Fund<br>Type    | Drawdown<br>Amount | Line<br>Iter<br>Stati   | Revised<br>From S<br>Line             | bmission<br>Date                       | Invoice                                   |                 | Invoice<br>Status | Action                              |                |                                     |                |                         |              |           |             |               |      |            |
| 1            | C-10-TA-MD-0003                                              | 1082-<br>100              | Cloudburst<br>Consulting<br>Group, Inc | Administration                             | Administration                                | PROGRAM<br>FUND |                    | Revis                   | 4                                     | 2/28/2013                              | <u>C-10-TA-MD-0003 - 1082-10</u>          | Vour            | her Number        |                                     |                | Vouchor Cro                         | ated For:      |                         |              |           | Print Data: |               |      |            |
|              |                                                              |                           |                                        |                                            | Voucher Revi                                  | sed Total:      |                    |                         |                                       |                                        |                                           | 21854           | 43                |                                     |                | CLOUDBURST                          | CONSULTING     |                         |              | (         | 01/16/2014  |               |      |            |
| 2            | C-10-TA-MD-0003                                              | 1082-<br>100              | Cloudburst<br>Consulting<br>Group, Inc | Administration                             | Administration                                | PROGRAM<br>FUND |                    | Revis<br>Pendi<br>Appro |                                       | 2/28/2013                              |                                           | Crea            | ted by:           |                                     |                | Creation Dat                        | e:             |                         |              |           |             |               |      |            |
| 3            | C-10-TA-MD-0003                                              | 1082.601                  | Cloudburst<br>Consulting<br>Group, Inc | TA -Direct TA<br>(practitioner<br>support) | OneCPD ER ?<br>Scenario-<br>Based<br>Learning | PROGRAM<br>FUND |                    | Revis<br>Pendi<br>Appro |                                       | 2/28/2013                              |                                           | Line            |                   |                                     |                |                                     |                |                         | -            |           | Revised     |               |      |            |
|              |                                                              |                           | V                                      | oucher Revised                             | Pending Appro                                 | oval Total:     |                    |                         |                                       | 1                                      |                                           | Item<br>#       | Award #           | Grantee WorkPla                     | WorkPlan Type  | Organization                        | WorkPlan Title | Fund<br>Type            | Amount       | Statu     | From Line   | Date          | Code | Date       |
|              |                                                              |                           |                                        |                                            |                                               |                 |                    |                         |                                       |                                        |                                           | 1               | C-10-TA-MD-000    | 1082-100                            | Administration | Cloudburst Consulting<br>Group, Inc | Administration | PROGRAM<br>FUND         |              | Revis     |             | 2/28/2013     | P00  | 03/01/2013 |
|              |                                                              |                           | chor                                   | rovi                                       | sion                                          | c ch            |                    | +h                      |                                       |                                        |                                           |                 |                   |                                     |                |                                     |                |                         |              |           | Voucher R   | e ised Total: |      |            |
|              | voucher line item from which                                 |                           |                                        |                                            |                                               |                 |                    |                         |                                       | 2                                      | C-10-TA-MD-000                            | 1082-100        | Administration    | Cloudburst Consulting<br>Group, Inc | Administration | PROGRAM<br>FUND                     |                | Revis<br>Pendi<br>Appro | 1            | 2/28/2013 | P00         | 03/01/2013    |      |            |
|              | the revision originated.                                     |                           |                                        |                                            |                                               | 3               | C-10-TA-MD-000     | 1082.601                | TA -Direct TA<br>(practitioner suppor | Cloudburst Consulting<br>() Group, Inc | OneCPD ER ?<br>Scenario-Based<br>Learning | PROGRAM<br>FUND | 2                 | Revis<br>Pendi<br>Appro             | 1              | 2/28/2013                           | P00            | 03/01/2013              |              |           |             |               |      |            |
|              |                                                              |                           |                                        |                                            |                                               |                 |                    |                         |                                       |                                        |                                           |                 |                   |                                     |                | Vouc                                | her Revise     | ed Pending Ap           | proval Total |           |             |               |      |            |

| Home | Manage My Grants | Manage My<br>Financials | Manage My Compliance | Administration    | Data Analytics | My Profile |
|------|------------------|-------------------------|----------------------|-------------------|----------------|------------|
|      |                  |                         |                      |                   |                |            |
|      |                  |                         |                      |                   |                |            |
|      |                  |                         |                      |                   |                |            |
|      |                  |                         |                      |                   |                |            |
|      |                  |                         |                      |                   |                |            |
|      |                  |                         |                      |                   |                |            |
|      |                  |                         |                      |                   |                |            |
|      |                  |                         |                      |                   | C              | 2PRs       |
|      |                  |                         | Add, Edit, Suk       | omit   Grant Leve | Activity Level | Addresses  |
|      |                  |                         |                      |                   |                |            |

# Quarterly Performance Report (QPR) – Overview

Manage My Compliance

Administration

• Purpose: Report progress for calendar quarter by:

Manage My

**Financials** 

- Displaying financial data entered in the Financial Module.
- Detailing, in narrative format, activities and accomplishments of the grant as a whole and per activity.
- Uploading client-level data of cases closed during the quarter.
- HUD role

Manage My Grants

Home

- Approve or reject the QPR in a timely manner.
- Provide and share comments with grantees (as needed).

TIP! See Section II.37 of the Grant Terms & Conditions for required QPR content

Data Analytics

My Profile

Manage My Compliance

# Quarterly Performance Report (QPR) – Overview

Manage My

- QPR cannot be submitted if Action Plan is not "Reviewed and Approved."
- Any change will trigger the Action Plan to switch to modified status:
  - Projects added

Manage My Grants

Home

- Activities added
- Budgets changed
- Minor narrative revisions

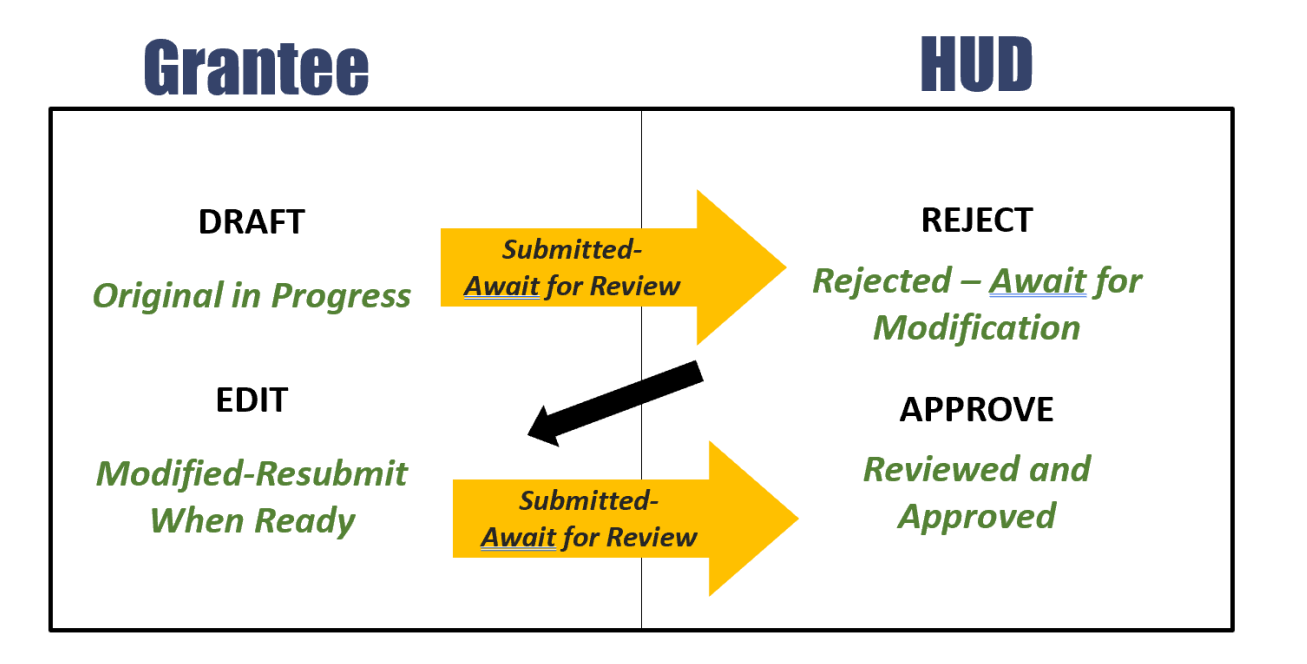

Data Analytics

My Profile

Administration

- Submit changes to Action Plan in advance of QPR due dates to allow time for review and approval.
- Action Plan data in the QPR (e.g. budgets) is based on the last "Reviewed and Approved" Action Plan, even if changes are made after the quarter ended.
- The QPR reflects financial data for that quarter and cumulative totals.

Manage My Grants

### Quarterly Performance Report (QPR) – Data Sources

| ACTION PLAN | Project Number and Title                           |                           |
|-------------|----------------------------------------------------|---------------------------|
|             | Activity Number and Title                          |                           |
|             | Activity Budget                                    | Some data in OPRs is fed  |
|             | Activity Description and Location                  | from the action plan      |
|             | Activity Type and National Objective               |                           |
|             | Performance goals                                  |                           |
| DRAWDOWN    | Grant Fund obligations                             | Some data is a snapshot   |
|             | Grant Fund and Program Income (PI) draws completed | from the financial        |
|             | Program Income Received                            | module                    |
| QPR         | Activity Beneficiaries Assisted                    | Other data is manually    |
|             | Performance Accomplishments                        | entered                   |
|             | Expenditures                                       |                           |
|             | Match Contribution                                 | Draws and expenditures    |
|             |                                                    | will also be reflected on |

the SF 425

My Profile

# Quarterly Performance Report (QPR) – Overview

- Grantees are expected to report on each activity every quarter.
  - Report financial and performance updates each quarter.
  - Describe status of activity or obstacles encountered if no action was taken during the quarter.
- Accomplishments
  - QPR will show all 'projections' from the Action Plan.
  - Enter 'actuals' for cases closed during the quarter.
- Financial: all data pulled from the Financial Module EXCEPT:
  - MID Expenditures. (IGNORE FOR DISASTER GRANTEES ONLY)
  - Expenditures.
  - Matching Funds.

My Profile

# QPR – Steps to Complete

Data Entry Steps for Submitting QPRs include:

- Provide Overall Narrative.
- Add accomplishments for individual activities.
- Provide Activity Level Progress Narratives
- Upload required data
- Use Review Tools for quality assurance.
- Add Submission Comments.
- Click Submit! (User must have Submit QPR role)
- Tell your story! (Put notes, as needed, to avoid returned QPRs)

# QPR – Elements to Include

### 1. Quarterly narrative report:

Manage My Grants

- ✓ activities undertaken, obstacles encountered, solutions achieved, and accomplishments
- ✓ quantitative summary of clients served, services provided, and outcomes for cases closed during the quarter, as measured by the HUD Form 52698 Client Services and Outcomes Report
- ✓ <u>Submit as attachments</u>: Contracts, training materials, protocols, rosters (description) of persons trained, outreach and educational materials prepared, policies for allocating services, and other significant products developed to implement, analyze, or control the project or disseminate information

### 2. Client activity report:

### ✓ Submit as an attachment!

✓ This is an Excel spreadsheet detailing client-level data from the HUD Form 52698 Client Services and Outcomes Report for cases closed during the calendar quarter

### 3. Federal Financial Report SF 425

### ✓ This form is generated by DRGR!

✓ Include schedule of achievements and deliverables as a comment or attachment.

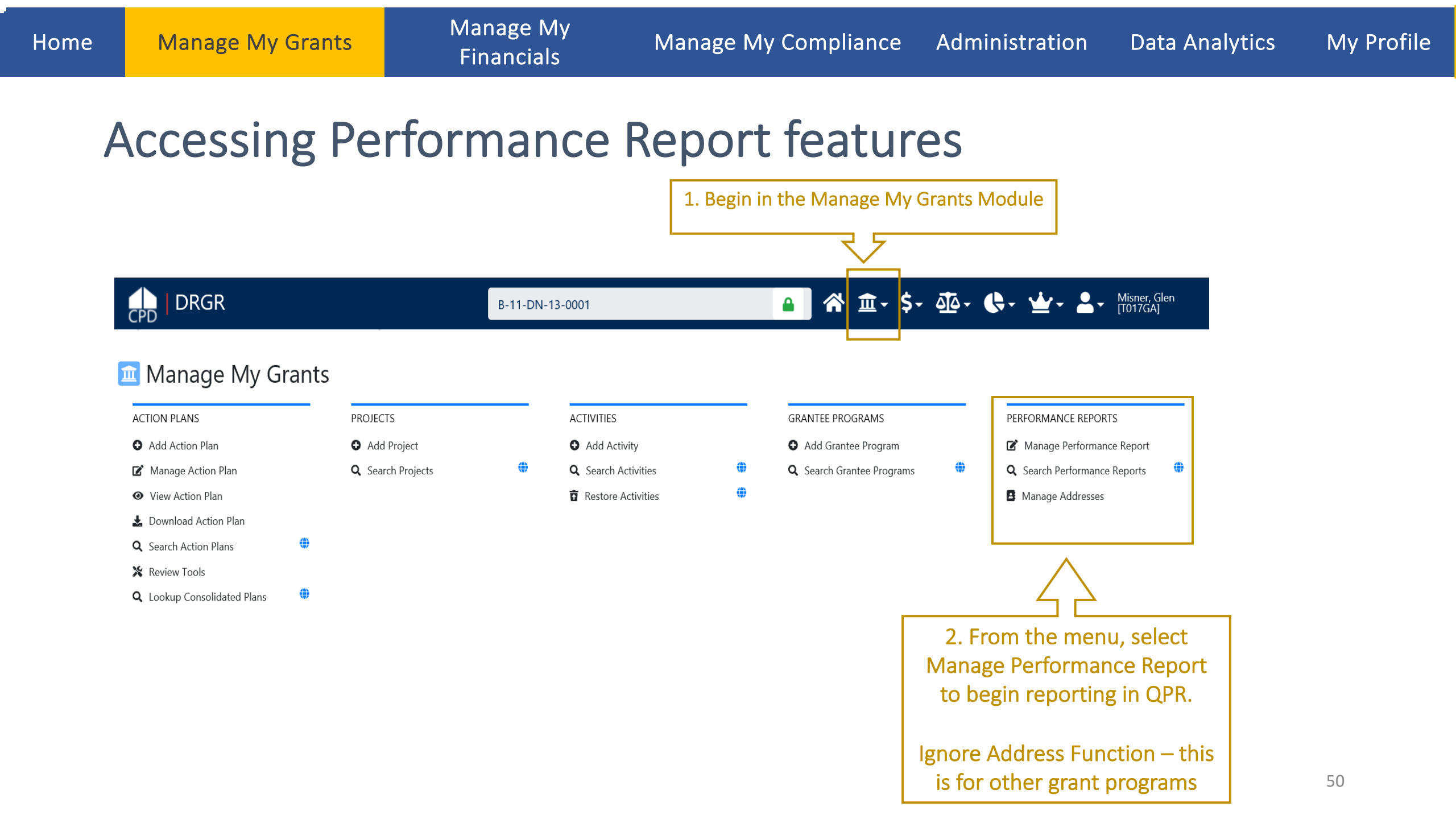

### Access QPR

| CPD   Disaster Recovery Grant Reporting Syste | m                            | B-11-DN-22-0001              | ▲ ① · \$、 ① · ◆、 ○ · ◆、 ○ · ○ · ○ · ○ · ○ · ○ · ○ · ○ · ○ · ○ |
|-----------------------------------------------|------------------------------|------------------------------|---------------------------------------------------------------|
| Manage Performan                              | ce Reports                   |                              | < Back                                                        |
| Grant Number:                                 | B-11-DN-22-0001              | LOCCS Authorized Amount:     | \$5,000,000.00                                                |
| Grantee Name:                                 | Louisiana                    | Grant Award Amount:          | \$5,000,000.00                                                |
| Appropriation Code:                           | 2011 NSP3                    | Total Estimated PI/RL Funds: | \$0.00                                                        |
| Action Plan Status:                           | Submitted - Await for Review | Total Budget:                | \$5,000,000.00                                                |
| Grant Status:                                 | Active                       |                              |                                                               |

#### Reports by Reporting Period 29

| Reporting Period        | Due Date   | Original Submission Date | Latest Submission Date | Report Status          | Final Performance Report | Actions      |
|-------------------------|------------|--------------------------|------------------------|------------------------|--------------------------|--------------|
| 01/01/2020 - 03/31/2020 | 04/30/2020 |                          |                        | Original - In Progress |                          | 1            |
| 10/01/2019 - 12/31/2019 | 01/30/2020 |                          |                        | Original - In Progress |                          | ±₫           |
| 07/01/2019 - 09/30/2019 | 10/30/2019 | 08/30/2019               | 08/30/2019             | Reviewed and Approved  |                          | <b>₹</b> © × |
| 04/01/2019 - 06/30/2019 | 07/30/2019 | 08/13/2019               | 08/13/2019             | Reviewed and Approved  |                          | $\checkmark$ |

These icons allow users to Download the QPR, Edit the QPR, and access the Review Tools. Choose the Edit option (pencil icon) to begin editing the QPR.

| <u>_</u>                      |
|-------------------------------|
| On the Manage Performance     |
| Reports page, reports will be |
| listed by quarter.            |

### Manage Performance Report Page

| Manage Performance                     | Peport                       |                                                 |                                       | Back      Ø View Report | A Download Report   |
|----------------------------------------|------------------------------|-------------------------------------------------|---------------------------------------|-------------------------|---------------------|
| wanage Performance                     | Report                       |                                                 |                                       |                         |                     |
| Srant Number:                          | B-11-DN-22-000               | 1                                               | LOCCS Authorized Amount:              | \$5,000,000.00          |                     |
| irantee Name:                          | Louisiana                    | 3                                               | Grant Award Amount:                   | \$5,000,000.00          |                     |
| Appropriation Code:                    | 2011 NSP3                    | 3                                               | Total Estimated PI/RL Funds:          | \$0.00                  |                     |
| Frant Status:                          | Submitted - Await for Review | v                                               | lotal Budget:                         | \$5,000,000.00          | Select Edit to moc  |
| status.                                |                              | -                                               |                                       |                         | contact information |
| Contract Start Date:                   | 03/10/201                    | 1                                               | Report Start Date:                    | 01/01/2020              |                     |
| Contract End Date:                     |                              |                                                 | Report End Date:                      | 03/31/2020              |                     |
| Report Status:                         | Original - In Progress       | s                                               | Report Contact:                       |                         | Car Edit            |
| Financials<br>Overall Progress Metrics |                              |                                                 | a                                     | - and y                 |                     |
|                                        |                              | Navigate each Tab t                             | o view summary                        |                         |                     |
|                                        |                              | information for the or<br>reporting information | quarter and enter<br>on. Most of your |                         |                     |
|                                        |                              | to report on indiv                              |                                       |                         |                     |

### Grant Level and Activity Level Reporting

Report on the overall grant progress <u>and</u> per activity (with progress or lack thereof).

Manage My Grants

Add the Overall Progress Narrative in the Narrative tab.

Report on each Activity through the Activities tab.

|                                                                                                    |                                         |                                                                                   |                                                                                 | B-10-DC-22-0001                                                                                                    | -                                                                               |                                                                                                    | G- Y- Ă                                                                                                    | T0230            |
|----------------------------------------------------------------------------------------------------|-----------------------------------------|-----------------------------------------------------------------------------------|---------------------------------------------------------------------------------|----------------------------------------------------------------------------------------------------|---------------------------------------------------------------------------------|----------------------------------------------------------------------------------------------------|----------------------------------------------------------------------------------------------------|------------------|
| Manage Performan                                                                                                    | ice Report                              |                                                                                   |                                                                                 |                                                                                                    |                                                                                 | <back th="" ●<=""><th>View Report 🛛 🛓 I</th><th>Downloa</th></back>                                                                                                    | View Report 🛛 🛓 I                                                                                                    | Downloa          |
| rant Number:<br>rantee Name:<br>ppropriation Code:<br>ction Plan Status:<br>rant Status:                                                                                                    | ø                                       | B-16-DL-<br>La<br>20<br>Modified - Resubmit Whe                                   | -22-0001<br>ouisiana<br>016 LTW<br>m Ready<br>Active                            | LOCCS Autho<br>Grant Award<br>Total Estimate<br>Total Budget:                                                        | rized Amount:<br>Amount:<br>sd PI/RL Funds:                                     | \$1,708,407<br>\$1,708,407<br>\$1,708,407                                                                                                    | 7,000.00<br>7,000.00<br>\$0.00<br>7,000.00                                                                             |                  |
| ontract Start Date:<br>ontract End Date:<br>eport Status:                                                                                                    |                                         | 04/                                                                               | /04/2017<br>Progress                                                            | Report Start I<br>Report End D<br>Report Conta                                                                       | Date:<br>ate:<br>ct:                                                            | 10/0<br>12/3                                                                                                    | 01/2020<br>31/2020                                                                                                    |                  |
| Financials Def                                                                                                    | etails                                  | Narratives                                                                        | Documents                                                                       | Measures                                                                                                    | Activities                                                                      | History                                                                                                    | Up                                                                                                    | load             |
| Progress Narratives                                                                                                    |                                         |                                                                                   |                                                                                 |                                                                                                    |                                                                                 |                                                                                                    |                                                                                                    |                  |
| * Overall Progress Narrative                                                                                                    | a System                                |                                                                                   |                                                                                 | V.30. P. 8. 15540                                                                                                    |                                                                                 | ■                                                                                                    | h. uk•                                                                                                    |                  |
| * Overall Progress Narrative Disaster Necovery Grant Reporting Manage Perform                                                                                                    | <sup>g System</sup><br>nance Rep        | port                                                                              |                                                                                 | X-20-R-8-15540                                                                                                    | ۵                                                                               | ► \$- 亞- 《<br>(Eack @Vie                                                                                                    | 🕞 - 🔛 - 💄<br>w Report 🛓 Do                                                                                             | e l              |
| * Overall Progress Narrative<br>Disaster Recovery Grant Reporting<br>Manage Perform<br>Grant Number:<br>Grantee Name:<br>Appropriation Code:<br>Action Plan Status:<br>Grant Status:                                          | <sup>g System</sup><br>nance Rep<br>⊘ № | D <b>Ort</b><br>X-20-R-<br>L<br>2<br>Modified - Resubmit Whe                      | -8-15540<br>couisiana<br>2013 SDY<br>en Ready<br>Active                         | X-20-R-8-15540<br>LOCCS Auth<br>Grant Awar<br>Total Estima<br>Total Budge                                            | orized Amount:<br>d Amount:<br>ted PI/RL Funds:<br>t:                           | <ul> <li>第 重- \$- 亞- 《</li> <li>(Back @ Vie</li> <li>\$10,000,<br/>\$10,000,<br/>\$100,00,<br/>\$100,00,</li> </ul>                                                                                                    | ★ ★ ▲  A = 000.00 000.00 000.00 000.00                                                                                 | • }              |
| * Overall Progress Narrative<br>Disaster Necovery Grant Reportine<br>Manage Perform<br>Grant Number:<br>Grante Name:<br>Appropriation Code:<br>Action Plan Status:<br>Grant Status:<br>Contract Start Date:<br>Report Status: | <sup>g System</sup><br>nance Rep<br>⊘ № | Poort<br>X-20-R-<br>L<br>2<br>Modified - Resubmit Whe<br>01,<br>♥ Original - In I | -8-15540<br>.ouisiana<br>2013 SDY<br>en Ready<br>Active<br>/01/2019<br>Progress | X-20-R-B-15540<br>LOCCS Auth<br>Grant Awar<br>Total Estima<br>Total Budge<br>Report Star<br>Report End<br>Report Com | orized Amount:<br>A Amount:<br>ted PI/RL Funds:<br>t:<br>Date:<br>Date:<br>act: | <ul> <li>第 重- \$- ④- 《</li> <li>《Eack @ Vie</li> <li>\$10,000,(\$100,00),(\$100,00),(\$100,000,00),(\$100,000,00),(\$100,000,00),(\$100,000,00),(\$100,000,000,00),(\$100,000,000,00),(\$100,000,000,000,00),(\$100,000,000,000,000,000,000,000,000,000</li></ul> | wv Report         ▲ De           000.00         000.00           000.00         000.00           1/2020         1/2020 | e<br>ovnice<br>a |

### **Activity Level Reporting**

Manage My Grants

| CPD   Disaster Recovery Grant Repo | rting System                                 | X-21-DMI-MJ-0319                                                          | ▲ 谷 血- 9 | \$~ 💁 - 🔄 - 🖕 - 🛓 - Fortune Charissa |
|------------------------------------|----------------------------------------------|---------------------------------------------------------------------------|----------|--------------------------------------|
| Manage Perform                     | mance Report—Activity                        |                                                                           |          | 4 Back                               |
| Activity Number:                   | JM ACT Direct(HH<br>Renter/Owner) 4          | Activity Title:                                                           |          | BMJ ACT 4 test                       |
| Project Number/Title:              | ADMI_04                                      | Activity Type:                                                            | Constru  | ction of new housing                 |
| Appropriation Code:                | 2013 SDY                                     | National Objective:                                                       |          | Low/Mod                              |
| Grant Number:                      | X-21-DMI-MJ-0319                             | Performance Report Start Date:                                            |          | 04/01/2021                           |
| Activity Status:                   | Planned                                      | Peformance Report End Date:                                               |          | 06/30/2021                           |
| Responsible Organization:          | Louisiana Housing Corporation                | Completed Activity Actual End Date:                                       |          | 🐼 Edit                               |
| Financials                         | Narratives                                   | Documents                                                                 | Measures | Addresses                            |
|                                    |                                              |                                                                           | R        |                                      |
| Performance Measur                 | es                                           |                                                                           |          |                                      |
| Benefit Reporting Perfor           | mance Benefit Report Type:<br>Housing Units: | Direct Benefit - HH - Renter/Owner<br>Housing Units - Single/Multi Family |          |                                      |

#### Manage My Compliance

Administration

Data Analytics My Profile

### Activity Level Reporting – Accomplishments and Beneficiaries

 From the Measures tab, select Edit links to add information on Accomplishments Tell your story!

Manage My Grants

Remember: Only submit income categories in performance measure section. Only fill out TOTAL in beneficiary section

|                                                                  |                           | 0                 | Hissonis ( Lating | Pantas Tatal                    | Bester Wennels (1-4)                         |                           | Have             | web ald blive  | an is firsting |     |
|------------------------------------------------------------------|---------------------------|-------------------|-------------------|---------------------------------|----------------------------------------------|---------------------------|------------------|----------------|----------------|-----|
| No Results Found                                                 |                           |                   |                   |                                 |                                              |                           |                  |                |                |     |
| KACE/ETINICITY<br>Direct Benefit (Households)—This Report Period | Owner Total               | Owner             | Hispanic/ Latino  | Renter Total                    | Renter Hispanic/Lati                         | no Household Total        | Hou              | isehold Hisp   | anic/Latino    |     |
| Dago /Sthuisity                                                  |                           |                   |                   |                                 |                                              |                           |                  |                |                |     |
| Vo Results Found                                                 | iotar                     | LVW               | mou               | roall                           | LOW                                          | mou                       |                  | LUIT           |                |     |
| Performance Measure                                              | Projected                 | Projected         | Projected         | This Report Period              | This Report Period                           | This Report Period        | To Date          | To Date        | To Date<br>Mod |     |
| # of Persons                                                     | 1                         | 1                 | 0                 | 0                               | 0                                            | 0                         | 0                | 0              | 0              |     |
| # of Households                                                  | 10                        | 2                 | 8                 | 0                               | 0                                            | 0                         | 0                | 0              | 0              |     |
| # Renter Households                                              | 5                         | 3                 | 2                 | 0                               | 0                                            | 0                         | 0                | 0              | 0              |     |
| # Owner Households                                               | 5                         | 2                 | 3                 | 0                               | 0                                            | 0                         | 0                | 0              | 0              |     |
| Performance Measure                                              | Projected<br>Total        | Projected<br>Low  | Projected<br>Mod  | This Report Period<br>Total     | This Report Period<br>Low                    | This Report Period<br>Mod | To Date<br>Total | To Date<br>Low | To Date<br>Mod |     |
| Beneficiaries                                                    |                           |                   |                   |                                 |                                              |                           |                  |                |                | Ø   |
| # of Singlefamily Units                                          |                           |                   |                   |                                 | 3                                            |                           | (                | 0              | 0              |     |
| # of Multifamily Units                                           |                           |                   |                   |                                 | 7                                            |                           | (                | 0              | 0              |     |
| # of Housing Units                                               |                           |                   |                   |                                 | 10                                           |                           | (                | 0              | 0              |     |
| Performance Measure                                              |                           |                   |                   |                                 | Projected                                    | This Re                   | port Period      | 1              | To Date        |     |
| Activity runds eligible for DREF (IKe Only)                      |                           |                   |                   |                                 | 10                                           |                           | (                | ,              | U              |     |
| # or cable reet of public utility                                |                           |                   |                   |                                 | 10                                           |                           |                  |                | 0              |     |
| # of unear miles of Public Improvement                           |                           |                   |                   |                                 | 10                                           |                           | (                |                | 0              |     |
| # of Linear relet of Public Improvement                          |                           |                   |                   |                                 | 10                                           |                           | (                |                | 0              |     |
| # of Lievated Structures                                         |                           |                   |                   |                                 | 10                                           |                           | 0                |                | 0              |     |
| Performance Measure                                              |                           |                   |                   |                                 | Projected                                    | This Re                   | port Perioc      | 1              | To Date        |     |
| Accomplishments                                                  |                           |                   |                   |                                 |                                              |                           |                  |                |                |     |
|                                                                  |                           |                   |                   |                                 |                                              |                           |                  |                |                |     |
|                                                                  | Benefit Rep<br>Housing Un | ort Type:<br>its: |                   | Direct Benefit<br>Housing Units | - HH - Renter/Owner<br>- Single/Multi Family |                           |                  |                |                |     |
| Benefit Reporting Performance                                    | Benefit Rep               | ort Type:         |                   | Direct Benefit                  | - Persons                                    |                           |                  |                |                |     |
| Performance Measures                                             |                           |                   |                   |                                 |                                              |                           |                  |                |                |     |
|                                                                  |                           |                   |                   |                                 |                                              |                           |                  |                |                |     |
| Financials                                                       | Narrative                 | 5                 |                   | Documents                       |                                              | Measures                  |                  |                | Address        | ses |

### Activity Level Reporting – Accomplishments

 Remember that you'll only have the option to report on accomplishments that were proposed in your Action Plan Activity set up.

| er the values and click save.              | _         |                    |       |
|--------------------------------------------|-----------|--------------------|-------|
| erformance Measure                         | Projected | This Report Period | To Da |
| of Elevated Structures                     | 10        | 0                  |       |
| of Linear feet of Public Improvement       | 10        | 0                  |       |
| of Linear miles of Public Improvement      | 10        | 0                  |       |
| of cable feet of public utility            | 10        | 0                  |       |
| ctivity funds eligible for DREF (Ike Only) | 10        | 0                  |       |
| erformance Measure                         | Projected | This Report Period | To Da |
| of Housing Units                           | 10        | 0                  |       |
| of Multifamily Units                       | 7         | 0                  |       |
| of Singlefamily Units                      | 3         | 0                  |       |

### Activity Level Reporting – Beneficiaries

• Enter beneficiaries in TOTAL column only then by race and ethnicity.

Manage My Grants

 For Beneficiary information, the total must be entered manually to capture middle income households, which do not have their own column.

#### Edit Beneficiaries Х Enter the values and click save. Beneficiaries 6 This Report Period This Report Period This Report Period Projected Projected Projected To Date To Date To Date Performance Measure Total Low Mod Total Low Mod Total Mod Low # Owner Households 5 2 3 0 0 0 0 5 # Renter Households 3 0 0 0 Ω # of Households 10 2 0 8 0 0 0 # of Persons 0 0 0 0 0 Race/Ethnicity Add Another Race by Household Direct Benefit (Households)-This Report **Owner Hispanic/** Renter Household Period Owner Total Latino **Renter Total** Hispanic/Latino Household Total Hispanic/Latino --Select--\$ Direct Benefit (Households)-To Date **Owner Hispanic/ Latino** Renter Hispanic/Latino Household Total Household Hispanic/Latino Owner Total Renter Total --Select--Sav

Back

🗹 Edit

### Activity Level Reporting – Attachments

- Program materials and policies
- Client activity spreadsheet
- Schedule of achievements and deliverables

#### Manage Performance Report—Activity

| Activity Number:          | 65FDFM6401                                                                         | Activity Title:                     | Public Improven               | nent Cost Share AREA LMI  |
|---------------------------|------------------------------------------------------------------------------------|-------------------------------------|-------------------------------|---------------------------|
| Project Number/Title:     | 3098                                                                               | Activity Type:                      | Rehabilitation/reconstructior | n of a public improvement |
| Appropriation Code:       | 2016 LTW                                                                           | National Objective:                 |                               | Low/Mod                   |
| Grant Number:             | B-16-DL-22-0001                                                                    | Performance Report Start Date:      |                               | 10/01/2020                |
| Activity Status:          | Under Way                                                                          | Peformance Report End Date:         |                               | 12/31/2020                |
| Responsible Organization: | Office of Community Development -<br>Disaster Recovery Unit (Restore La<br>Grants) | Completed Activity Actual End Date: |                               |                           |
|                           |                                                                                    |                                     |                               |                           |
| Financials                | Narratives                                                                         | Documents                           | Measures                      | Addresses                 |

### Sample excerpt of client activity report

| <u>1a. Client</u><br>Unique ID | <u>1b. LEP</u> | <u>1c. Gender Identity</u><br>Female | <u>1c. Gender Identity</u><br>Male | <u>1c. Gender Identity</u><br>Transgender | <u>1c. Gender Identity</u><br>Non-binary | <u>1c. Gender Identity</u><br>No response | <u>1d. Race</u><br>White | <u>1d. Race</u><br>Black or African<br>American | <u>1d. Race</u><br>American<br>Indian or<br>Alaska Native |
|--------------------------------|----------------|--------------------------------------|------------------------------------|-------------------------------------------|------------------------------------------|-------------------------------------------|--------------------------|-------------------------------------------------|-----------------------------------------------------------|
| 0000001                        | Yes            | Yes                                  | No                                 | No                                        | No                                       | No                                        | No                       | No                                              | Yes                                                       |
| 0000002                        | Yes            | No                                   | Yes                                | No                                        | No                                       | No                                        | No                       | No                                              | No                                                        |
| 000003                         | No             | Yes                                  | No                                 | Yes                                       | No                                       | No                                        | Yes                      | No                                              | No                                                        |
| 0000004                        | No             | No                                   | No                                 | No                                        | Yes                                      | No                                        | Yes                      | Yes                                             | No                                                        |
| 0000005                        | No             | No                                   | No                                 | No                                        | No                                       | Yes                                       | No                       | Yes                                             | No                                                        |
| 0000006                        | Yes            | Yes                                  | No                                 | No                                        | No                                       | No                                        | No                       | No                                              | No                                                        |
| 000007                         | No             | No                                   | Yes                                | No                                        | No                                       | No                                        | No                       | No                                              | No                                                        |
| 0000008                        | Yes            | Yes                                  | No                                 | Yes                                       | No                                       | No                                        | Yes                      | No                                              | Yes                                                       |
| 0000009                        | No             | No                                   | No                                 | No                                        | Yes                                      | No                                        | No                       | Yes                                             | Yes                                                       |
| 0000010                        | No             | No                                   | No                                 | No                                        | No                                       | Yes                                       | No                       | No                                              | No                                                        |

### Activity Level Reporting – Expenditures

- Most information on the Financials tab is summary information about financial progress to date and during the quarter.
- Grantees will enter expenditure data for the activity overall
- Ignore amounts expended in the Most Impacted and Distressed Areas – DISASTER ONLY

#### Manage Performance Report—Activity

| Activity Number           | 65EDEM6401                                                                         | Activity Title                      | Public Improvement Cost Share APEA I MI               |
|---------------------------|------------------------------------------------------------------------------------|-------------------------------------|-------------------------------------------------------|
| Activity Number.          | 05FDFIVI0401                                                                       | Activity file.                      | Public Improvement Cost Share AREA Livit              |
| Project Number/Title:     | 3098                                                                               | Activity Type:                      | Rehabilitation/reconstruction of a public improvement |
| Appropriation Code:       | 2016 LTW                                                                           | National Objective:                 | Low/Mod                                               |
| Grant Number:             | B-16-DL-22-0001                                                                    | Performance Report Start Date:      | 10/01/2020                                            |
| Activity Status:          | Under Way                                                                          | Peformance Report End Date:         | 12/31/2020                                            |
| Responsible Organization: | Office of Community Development -<br>Disaster Recovery Unit (Restore La<br>Grants) | Completed Activity Actual End Date: |                                                       |

| Financials | Narratives | Documents | Measures | Addresses |
|------------|------------|-----------|----------|-----------|
|            |            |           |          |           |

#### Overall

| Overall                                                                      | This Report Period | To Date        |
|------------------------------------------------------------------------------|--------------------|----------------|
| Total Projected Budget From All Sources                                      | \$0.00             | \$2,000,000.00 |
| Total Budget                                                                 | \$0.00             | \$2,000,000.00 |
| Total Obligated                                                              | \$0.00             | \$2,000,000.00 |
| Total Funds Drawn                                                            | \$55,365.62        | \$85,225.23    |
| Program Funds Drawn                                                          | \$55,365.62        | \$85,225.23    |
| Program Income Drawn                                                         | \$0.00             | \$0.00         |
| Program Income Received                                                      | \$0.00             | \$0.00         |
| Total Funds Expended                                                         | \$0.00             | \$29,859.61    |
| HUD identified Most Impacted and Distressed Expended                         | \$0.00             | \$0.00         |
| Other Funds                                                                  | \$0.00             | \$0.00         |
| Match Funds                                                                  | \$0.00             | \$0.00         |
| Non-Match Funds                                                              | \$0.00             | \$0.00         |
| Funds Expended                                                               |                    |                |
| Overall                                                                      | This Report Period | To Date        |
| Office of Community Development - Disaster Recovery Unit (Restore La Grants) | \$0.00             | \$29,859.61    |
| HUD identified Most Impacted and Distressed Expended                         |                    |                |
| Overall                                                                      | This Report Period | To Date        |
| Total HUD identified Most Impacted and Distressed Expended                   | \$0.00             | \$0.00         |
| Other Funds                                                                  |                    |                |
| No Results Found                                                             |                    |                |

🗹 Edit

Back

🗹 Edit

🗹 Edit

59

### QPR – SF-425 Report

- Submittal of QPR = Submittal of SF-425 Report
- Enter/confirm SF-425 data on the Edit QPR screen (more info in Reports Module)!

| iection Title          | Metrics Name                      | Metrics Value                                                    | Adjusted Value |  |
|------------------------|-----------------------------------|------------------------------------------------------------------|----------------|--|
| SF-425: Federal Cash   |                                   |                                                                  |                |  |
|                        | 10a: Cash Receipts                | \$3,111,728,779                                                  |                |  |
|                        | 10b: Cash Disbursements           | \$3,105,000,000                                                  |                |  |
|                        | 10c: Cash on Hand                 | \$1,242,000,000                                                  |                |  |
| SF-425: Program Income |                                   |                                                                  |                |  |
|                        | 10I: Total Federal program income | \$2,484,000,000                                                  |                |  |
|                        | 10n: Program income expended in a | \$3,726,000,000                                                  |                |  |
|                        | 10o: Unexpended program income    | \$4,347,000,000                                                  |                |  |
| Misc                   |                                   |                                                                  |                |  |
|                        | Number of Applications            | 100                                                              |                |  |
| SF425 Comments:        |                                   | Metrics is data from draws and expenditures. Grantees can adjust |                |  |
|                        |                                   | data through ADJUSTED VALUE<br>columns                           |                |  |

TIP! Include schedule of milestones achieved/ deliverables submitted in comments or as an attachment.

### QPR – Submission

- Once all the edits/additions to the QPR have been completed, Grantees must submit the QPR to HUD for review and approval.
- Must have the Submit QPR role
- Enter Submission Comments before submitting the QPR to HUD (not viewable on PDFs from DOWNLOAD QPR).
- Once entered, the Grantee Submission Comments will appear on the Review Tools display for both HUD and grantee users.

| QPR Submission Comments:    |   |
|-----------------------------|---|
|                             | ^ |
|                             | ~ |
| ·                           |   |
| *Overall Progress Narrative |   |
|                             |   |
|                             |   |
|                             |   |

# QPR – Submission

Prior to submitting the QPR, review the following:

- Make sure Action Plan is Reviewed and Approved.
- Are you in compliance with funding restrictions?
- Did you upload necessary attachments, including client activity report?
- Did you use the Review Tools?
- Is Overall Progress Narrative sufficient to explain the progress, or lack of progress?
- When reviewed as a whole, does QPR provide HUD enough information to show sufficient progress?
- Did you enter all performance measures?

### QPR – Submission – Deadlines

- First QPR is due: 30 days after the first calendar quarter ends following grant agreement execution.
- Failure to submit timely QPRs will result in not having vouchers approved by HUD for payment until the report is submitted!
- If a QPR has been rejected, the grantee must promptly remedy the issue and resubmit.
- HUD QPR review is due within 30 days of QPR submission.

# QPR – Review

- Direct relationship between Action Plan and QPR:
  - Only selections in the Action Plan will appear in the QPR.
  - Action Plan must be Reviewed and Approved to submit QPR.
- QPRs are crucial for showing progress both financial and performance!
- HUD uses this data for research and demonstration purposes and to provide information to Congress about program progress
- Timing
  - D<mark>ue 30 days after the en</mark>d of the quarter.
  - Do not be late in submission!
  - Plan out timing for changes to Action Plan.

### DRGR Resources – HUD Exchange

| HUD EXCHANGE<br>Secretary Ben Carson                                                            | My HUD Exchange               | Programs ∽             | Resources ~                  | Trainings                                                                                                    | Program Support ∽                                                              |  |
|-------------------------------------------------------------------------------------------------|-------------------------------|------------------------|------------------------------|----------------------------------------------------------------------------------------------------|--------------------------------------------------------------------------------|--|
| DRGR Guides, Tools, and Webinars                                                                | 5                             |                        |                              |                                                                                                    |                                                                                |  |
| Guides, tools, webinars, and other resources are provided to a and implementing their programs. | assist grantees and program p | artners in designing   |                              |                                                                                                    |                                                                                |  |
| View DRGR Guides, Tools, and Webinars                                                           |                               |                        | Hel                          | o Desk                                                                                                    |                                                                                |  |
| View DRGR Data Upload Templates                                                                 |                               |                        | Ask a<br>questie<br>will pro | Ask a Question: DRGR users should submit<br>questions through Ask a Question. TA providers<br>will provide help with basic DRGR questions and |                                                                                |  |
| MicroStrategy Guides, Tools, and W                                                              | /ebinars                      |                        | trouble                      | e the urgency of                                                                                                    | submitting questions,<br>your request and if you                               |  |
| Guides, tools, webinars, and other resources are provided to a<br>and utilizing MicroStrategy.  | assist grantees and program p | artners with navigatir | ng prefer<br>For us          | to receive a respo<br>ers having proble                                                                                                    | onse via phone or email.<br>ms with error messages,                            |  |
| View MicroStrategy Guides, Tools, and Webinars                                                  |                               |                        | please<br>and ac<br>actions  | e include the error<br>stivity numbers, and<br>s that lead to the o                                                                           | message, identify grant<br>nd provide screenshots of<br>error message.         |  |
| DRGR Fact Sheets                                                                                |                               |                        | Passw<br>error n             | <b>vord Resets</b> : DRe<br>nessage "vou can                                                                                                  | GR users that receive the<br>not access your account                           |  |
| Information and Fact Sheets for the latest DRGR releases.                                       |                               |                        | becau                        | se you have exce                                                                                                    | eded your login attempts"                                                      |  |
| View DRGR release information and fact sheets                                                   |                               |                        | or can<br>should<br>8689 (   | not access DRGF<br>contact the HITS<br>Option 9). Have y                                                                                      | R due to password issues,<br>S Help Desk at 1-888-297-<br>vour USER ID and PIN |  |
|                                                                                                 |                               |                        | ready.                       |                                                                                                    |                                                                                |  |

#### DRGR Public Data Portal

View publicly available MicroStrategy financial and performance data for multiple appropriations.

#### View the Public Data Portal

Session Resets: DRGR users that receive the error message "you are already logged into DRGR, please wait 30 minutes" should wait 30 minutes and try to login again. If the error

### Resources

- Password Resets
  - HITS Help Desk @ 1-888-297-8689 option 9.
  - TIP: Be ready to provide your user ID and PIN to the Help Desk staff. Please keep track of the service desk ticket # they provide you.
- Session Resets
  - Send email to <a href="mailto.br/>DRGR Help@hud.gov">DRGR Help@hud.gov</a>
  - Subject line: Session Reset; Include user ID
- Missing information in LOCCS (TIN or Bank Routing Information)
  - Talk with your HUD Representatives!

### Resources

- HUD Exchange Frequently Asked Questions (FAQ)
  - https://www.hudexchange.info/resource/134/drgr-knowledgebase-faqs/
- HUD Exchange DRGR User Manual
  - https://www.hudexchange.info/programs/drgr/guides/
- DRGR AAQ
  - DRGR Ask-A-Question at: https://www.hudexchange.info/get-assistance/myquestion/
  - Include screenshots along with a description of actions you are trying to complete in DRGR along with specifics such as grant and activity numbers.